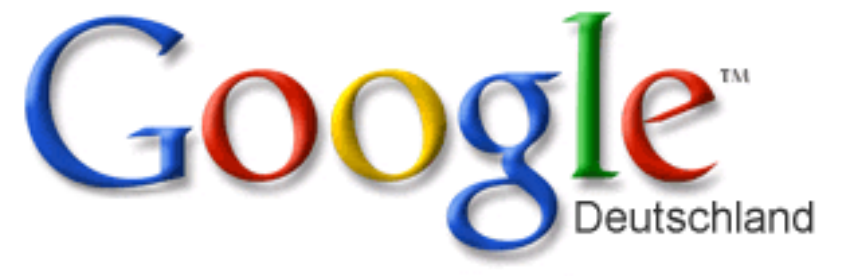

# Löschen von Inhalten

aus

## der Suchmaschine "Google"

Sandra Wahl – Domplatz 3 – 96049 Bamberg Tel (09 51) 5 02 – 2 78 Fax (09 51) 5 02 – 2 71 E-Mail: sandra.wahl@erzbistum-bamberg.de Im Internet http://www.erzbistum-bamberg.de

### Inhaltsverzeichnis

- 1. Starten der Suchmaschine "Google"
- 2. Öffnen des Google-Kontos
- 3. Webmaster-Tools und Dashboard
- 4. Entfernen von Inhalten

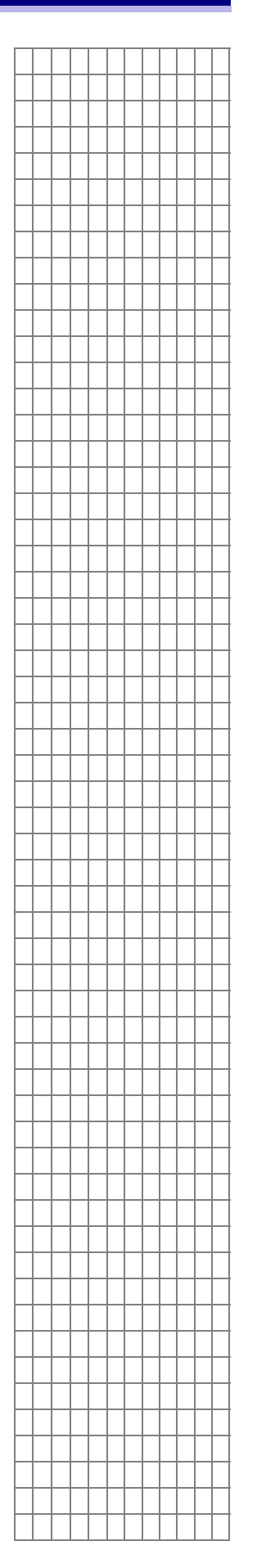

3

4

5

7

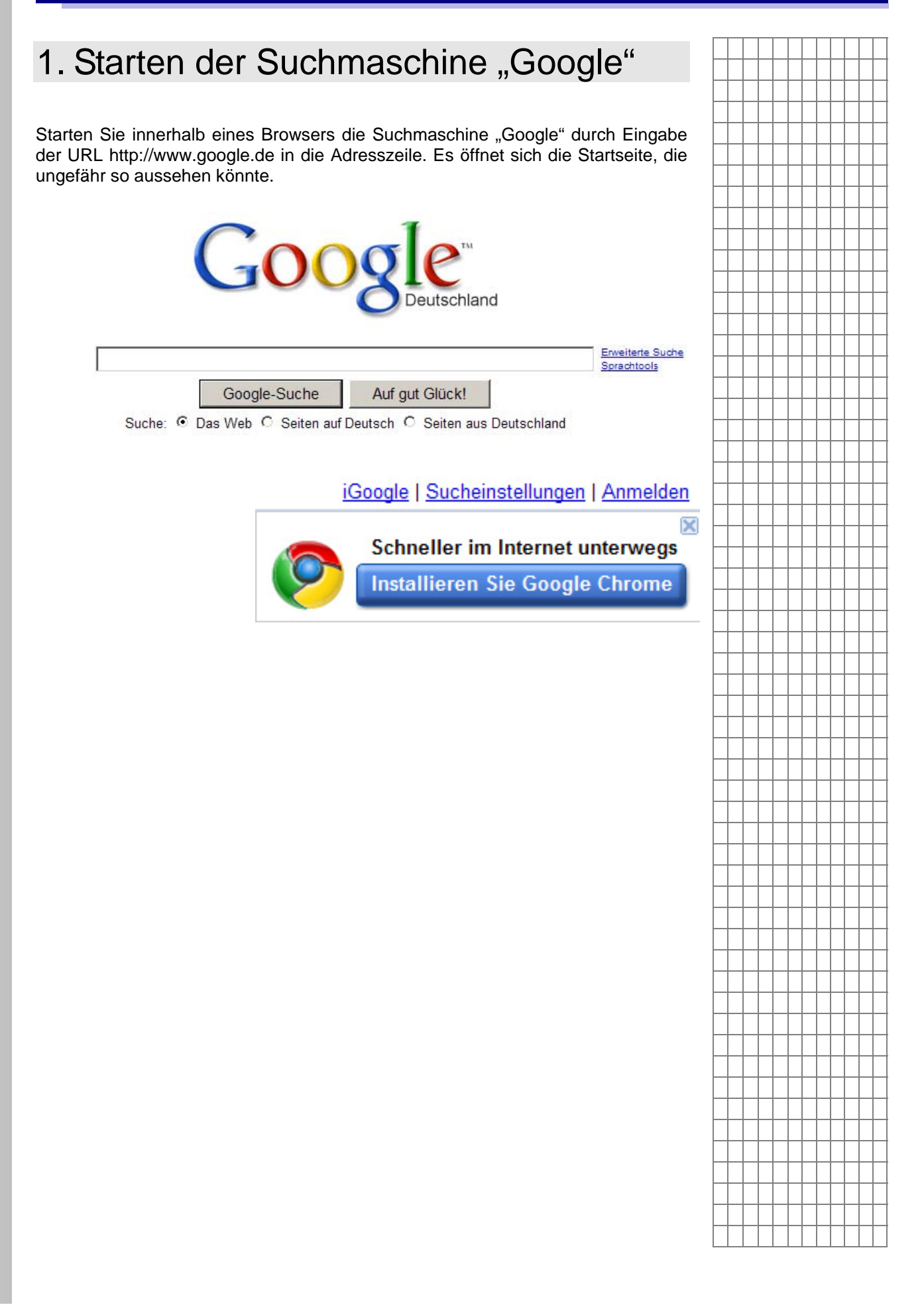

| 2 Öffnen des Google                                                                                                    | -Kontos                                        |                                          | Π            |                     | $\downarrow$ |
|----------------------------------------------------------------------------------------------------|------------------------------------------------|------------------------------------------|--------------|---------------------|--------------|
|                                                                                                    |                                                |                                          | $\square$    | $\square$           | +            |
|                                                                                                    |                                                |                                          | $\vdash$     | +                   | +            |
| Im oberen rechten Bereich finden Sie ak                                                                                                    | tuell den Anmelde                              | en-Link" Klicken Sie                     | $\vdash$     | ++                  | +            |
| darauf, um die erweiteren Funktionen der S                                                                                                    | Suchmaschine nutze                             | en zu können.                            | H            |                     | +            |
|                                                                                                    |                                                |                                          |              |                     |              |
| Es öffnet sich die Ansicht "Google-Konten"                                                                                                    | •                                              |                                          | $\square$    | $\square$           | $\downarrow$ |
| Google konten                                                                                                    |                                                |                                          | $\vdash$     | +                   | +            |
| Melden Sie sich an, um die Geogle-Erfahrung persönlich zu gestalten.                                                                                                    |                                                | Melden Sie sich an mit Ihrem             | $\vdash$     | +                   | +            |
| Google hat noch mehr zu beten, wenn Sie sich in Ihrem Google-Konto anmelden. Sie können Seiten anpassen, Empfeh<br>Refevanz ebrufen.                                                                                                    | aungen anzeigen und Suchergebnisse mit höherer | Google Konto                             | $\vdash$     | ++                  | +            |
| Annuen sie sich aus der treinen seine an oder <u>entreint sie ein kontensores konno</u> mit der gewanschett a-saar-Auresse                                                                                                    | e sui rasswort.                                | Passwort:                                | Ħ            |                     | +            |
| Machen Sie einen neuen Anfang - mit erheblich weniger Spam in der E-Mall<br>Webpertokoli                                                                                                    |                                                | Anmelden                                 | $\square$    |                     | $\square$    |
| Verwalten Sie Bare Webaktivitäten von jedem Computer aus.                                                                                                    |                                                | Sie können nicht auf ihr Komo zugreifen? | $\square$    | $\square$           | _            |
| W Nachnichten, Spiele und vieles mehr zu litzer Google-Startseite hanzufügen                                                                                                    |                                                | Sie haben noch kein Google-Konto?        | $\vdash$     | +                   | +            |
|                                                                                                    |                                                | Legen Sic jettl ein Kontsan.             | $\vdash$     | +                   | +            |
| 2009@ Google - Google-Stattseite - Mutzungsbed                                                                                                    | ingungen - Datenschutzbestimmungen - Hife      |                                          | +            | $\uparrow \uparrow$ | +            |
| for a second device of the second device of the sec |                                                |                                          |              |                     |              |
| Melden Sie sich nun mit Ihrem                                                                                                    |                                                |                                          | Щ            | $\square$           |              |
| Google-Konto an, in dem Sie Ihre E-                                                                                                    | Melden Sie sie                                 | ch an mit Ihrem                          | $\square$    | +                   | _            |
| dafür vorgesehenen Felder eingeben                                                                                                    | Google                                         | Konto                                    | $\vdash$     | +                   | +            |
| und mit einem Klick auf den                                                                                                    | E-Mail: Jonboo                                 | sco info@amx de                          | $\vdash$     | ++                  | +            |
| "Anmelden"-Button bestätigen.                                                                                                    | Decewert:                                      |                                          | H            |                     | ╈            |
|                                                                                                    | Passwort.                                      |                                          |              |                     |              |
|                                                                                                    | I✓ Angem                                       | eldet bleiben                            | $\square$    | $\square$           | $\downarrow$ |
|                                                                                                    | Anm                                            | eiden                                    | $\square$    | +                   | +            |
|                                                                                                    | Sie können nicht auf                           | Ihr Konto zugreifen?                     | <br>$\vdash$ | +                   | +            |
|                                                                                                    |                                                |                                          | $\vdash$     | ++                  | +            |
|                                                                                                    |                                                |                                          |              |                     |              |
| Wenn Sie sich erfolgreich angemeldet                                                                                                    | Sie haben noch ko                              | ein Google-Konto?                        |              |                     |              |
| haben, erscheint eine Ansicht, die                                                                                                    | Legen Sie jetz                                 | t ein Konto an.                          | $\square$    | +                   | _            |
| ungefähr wie die nachfolgende                                                                                                    | siaht Arran shalaraff as                       | na da ma Alama a lala mil                | $\vdash$     | +                   | +            |
| aussient. Rechts oben heilst der Link jetzt r                                                                                                    | nicht "Anmelden, so                            | ndem "Abmeiden .                         | $\vdash$     | ++                  | +            |
|                                                                                                    | fv-donbosco.info@gmx.de   iG                   | ioogle   Einstellungen 🔻   Abmelden      | H            | +                   | ╈            |
| $\bigcirc$ 1                                                                                                    |                                                |                                          |              |                     |              |
|                                                                                                    |                                                |                                          | $\square$    | $\downarrow$        | $\perp$      |
| Deutschland                                                                                                    |                                                |                                          | $\vdash$     | +                   | +            |
| •                                                                                                    |                                                |                                          | $\vdash$     | +                   | +            |
|                                                                                                    | Enveiterte Suche<br>Sprachtools                |                                          | H            | ++                  | ╈            |
| Google-Suche Auf gut Glück!                                                                                                    |                                                |                                          |              |                     |              |
|                                                                                                    |                                                |                                          | $\square$    |                     |              |
| Suche: @ Das Web C Seiten auf Deutsch C Seiten aus Deutschlan                                                                                                    | nd                                             |                                          |              |                     |              |
| Suche: ⓒ Das Web C Seiten auf Deutsch C Seiten aus Deutschlar                                                                                                    | nd                                             |                                          |              |                     | +            |
| Suche: @ Das Web C Seiten auf Deutsch C Seiten aus Deutschlar                                                                                                    | nd                                             |                                          |              |                     | +            |
| Suche: ⓒ Das Web C Seiten auf Deutsch C Seiten aus Deutschlar                                                                                                    | nd                                             |                                          |              |                     |              |
| Suche: @ Das Web C Seiten auf Deutsch C Seiten aus Deutschlar                                                                                                    | nd                                             |                                          |              |                     |              |
| Suche: C Das Web C Seiten auf Deutsch C Seiten aus Deutschlar                                                                                                    | nd                                             |                                          |              |                     |              |
| Suche: O Das Web O Seiten auf Deutsch O Seiten aus Deutschlar                                                                                                    | nd                                             |                                          |              |                     |              |

|                                                                                                    |                                                                                                    | 100                                                                                                    |                                              |                               |                                                 |                                                                                                    |           | + | ┢  | $\left  \right $   | + | + |
|----------------------------------------------------------------------------------------------------|----------------------------------------------------------------------------------------------------|----------------------------------------------------------------------------------------------------|----------------------------------------------|-------------------------------|-------------------------------------------------|----------------------------------------------------------------------------------------------------|-----------|---|----|--------------------|---|---|
|                                                                                                    |                                                                                                    |                                                                                                    |                                              |                               |                                                 |                                                                                                    |           |   |    |                    |   |   |
| m nächsten                                                                                                    | Schritt öffnen                                                                                                    | fy-c                                                                                                    | lonbosco.inf                                 | o@amx.de                      | iGooale I Ein                                   | stellungen 🔻                                                                                                    |           |   |    |                    |   |   |
| Sie durch Ar                                                                                                    | nklicken mit der                                                                                                    |                                                                                                    |                                              |                               |                                                 |                                                                                                    | $\square$ | _ |    |                    |   |   |
| Inken Maust                                                                                                    | aste das                                                                                                    |                                                                                                    |                                              | SI                            | ucheinstellung                                  | jen                                                                                                    | $\square$ |   | -  |                    | _ |   |
| JropDown-IN                                                                                                    | lenu des                                                                                                    |                                                                                                    |                                              | G G                           | oogle-Kontoei                                   | nstellungen                                                                                                    | $\mid$    |   | -  |                    | + | - |
| Tunkles "Ein                                                                                                    | stellungen ,                                                                                                    | arom Bil                                                                                                    | dechirm find                                 | ot                            |                                                 |                                                                                                    | $\mid$    | _ | -  |                    | + | - |
| (licken Sie d                                                                                                    | lann auf den Fi                                                                                                    | intrag 6                                                                                                    | Google-Konto                                 | einstellunge                  | n" im Elvout-                                   | Menü                                                                                                    | $\vdash$  |   | +  | $\vdash$           | + | - |
|                                                                                                    |                                                                                                    | initiag "e                                                                                                   |                                              | Jennetenange                  | in in iyout                                     | morrai                                                                                                    | $\vdash$  | - | +  |                    | + | - |
| Die Ansicht,                                                                                                    | die Sie nun erh                                                                                                    | nalten, s                                                                                                    | ollte der nac                                | hfolgenden ä                  | ähneln:                                         |                                                                                                    | $\vdash$  | + | ┼╴ |                    | ┼ | + |
| ~ .                                                                                                    |                                                                                                    |                                                                                                    |                                              | fv-donbosco.info@g            | gmx.de   <u>Google-Startseite</u>   <u>Hilf</u> | e   Mein Konto   Abmelden                                                                                                    | H         | + | +  |                    | ╈ |   |
| Google accou                                                                                                    | unts                                                                                                    |                                                                                                    |                                              |                               |                                                 |                                                                                                    | H         |   | 1  |                    | ╞ |   |
| Profil                                                                                                    |                                                                                                    | Personalisier                                                                                                | te Einstellungen                             |                               |                                                 |                                                                                                    |           |   |    |                    |   |   |
| Sie haben                                                                                                    | noch kein öffentliches Profil. Weitere                                                                                                    | Sicherheit                                                                                                   | E-Mail-Adresse ändern<br>Passwort ändern     |                               |                                                 |                                                                                                    |           |   |    |                    |   |   |
| Erstellen S<br>Dersonlich                                                                                                    | Sie ein Profil oder bearbeiten Sie<br>e Informationen, ohne ein öffentlichen                                                                                                    | Dashbaard                                                                                                    | Optionen zur Passwortwiederhers              | tellung ändem                 |                                                 |                                                                                                    | Ш         |   |    |                    |   |   |
| Profil zu er                                                                                                    | rstellen.                                                                                                    | E-Mail-Adressen                                                                                              | fv-donbosco.info@gmx.de (Primi               | ire E-Mail-Adresse)           |                                                 |                                                                                                    | Ц         |   |    |                    |   |   |
|                                                                                                    |                                                                                                    |                                                                                                    | peatbeiten                                   |                               |                                                 |                                                                                                    | Щ         |   |    | $\square$          |   | _ |
| Meine Produkte - Bearbe                                                                                                    | eten                                                                                                    |                                                                                                    |                                              | A                             |                                                 |                                                                                                    |           | + | -  |                    | + |   |
| 🤝 Ksoogle - Einstellungen                                                                                                    | mnalt hinzulugen                                                                                                    | Webmaster-T                                                                                                  | 0015                                         | Q Webprot                     | okoli                                           |                                                                                                    |           | + | +- | +                  | + | + |
| Versuchen Sie etwas M                                                                                                    | Neues                                                                                                    |                                                                                                    |                                              |                               |                                                 |                                                                                                    |           | + | +- | $\left  + \right $ | + | + |
| M Google Mail                                                                                                    |                                                                                                    | AdSense AdSense                                                                                              |                                              | AdWords                       |                                                 |                                                                                                    | $\vdash$  | + | +  | $\left  \right $   | + | + |
| No. Alerts                                                                                                    |                                                                                                    | S Groups                                                                                                    |                                              |                               |                                                 |                                                                                                    | H         | + | ┼╴ | $\vdash$           | + | ┢ |
| Weitere a                                                                                                    |                                                                                                    |                                                                                                    |                                              |                               |                                                 |                                                                                                    | $\vdash$  | + | +  | $\vdash$           | + | + |
|                                                                                                    | 2009© Go                                                                                                    | ogle - <u>Google-Starts</u>                                                                                  | eite - Nutzungsbedingungen - Da              | tenschutzbestimmungen - Hilfe |                                                 |                                                                                                    |           |   |    |                    |   |   |
| (licken Sie                                                                                                    | in der Rubrik                                                                                                    | Meine                                                                                                    | eite - Natzungsbedingungen - Da<br>Produkte" | tenschutzbestimmungen - Hilfe |                                                 | Tesle                                                                                                    |           |   |    |                    |   |   |
| Klicken Sie<br>auf die "Web                                                                                                    | in der Rubrik<br>master-Tools".                                                                                                    | "Meine                                                                                                    | eite - Nutzungsbedingungen - Da<br>Produkte" | tenschutzbestimmungen - Hilfe | ebmaster                                        | -Tools                                                                                                    |           |   |    |                    |   |   |
| (licken Sie<br>auf die "Web                                                                                                    | in der Rubrik<br>master-Tools".                                                                                                    | "Meine                                                                                                    | Produkte"                                    | tenschutzbestimmungen - Hille | ebmaster                                        | -Tools                                                                                                    |           |   |    |                    |   |   |
| Klicken Sie<br>auf die "Web<br>Das nächste<br>Jie Sie Ihr                                                                                                    | in der Rubrik<br>master-Tools".<br>Fenster zeigt<br>re Webmaster                                                                                                    | "Meine<br>"Meine<br>alle Adı<br>-Tools                                                                       | Produkte"<br>essen, auf<br>anwenden          | tenschutzbestimmungen - Hille | ebmaster                                        | - <u>Tools</u>                                                                                                    |           |   |    |                    |   |   |
| <pre><li>⟨licken Sie<br/>auf die "Web</li></pre> Das nächste<br>die Sie Ihr                                                                                                    | in der Rubrik<br>omaster-Tools".<br>Fenster zeigt<br>re Webmaster                                                                                                    | "Meine<br>"Meine<br>alle Adı<br>-Tools                                                                       | Produkte"<br>essen, auf<br>anwenden          | tenschutzbestimmungen - Hilfe | ebmaster                                        | <u>-Tools</u>                                                                                                    |           |   |    |                    |   |   |
| Klicken Sie<br>auf die "Web<br>Das nächste<br>Jie Sie Ihr<br>können:                                                                                                    | in der Rubrik<br>omaster-Tools".<br>Fenster zeigt<br>e Webmaster                                                                                                    | "Meine<br>"Meine<br>alle Adı<br>-Tools                                                                       | Produkte"<br>essen, auf<br>anwenden          | tenschutzbestimmungen - Hille | ebmaster                                        | <u>-Tools</u>                                                                                                    |           |   |    |                    |   |   |
| Klicken Sie<br>auf die "Web<br>Das nächste<br>Jie Sie Ihr<br>Können:<br>Google webmaste                                                                                                    | in der Rubrik<br>omaster-Tools".<br>e Fenster zeigt<br>re Webmaster                                                                                                    | "Meine<br>"Meine<br>alle Adı<br>-Tools                                                                       | Produkte"<br>essen, auf<br>anwenden          | tenschutzbestimmungen - Hilfe | ebmaster                                        | <u>-Tools</u>                                                                                                    |           |   |    |                    |   |   |
| Klicken Sie<br>auf die "Web<br>Das nächste<br>Jie Sie Ihr<br>können:<br>Google webmaste<br>Startsette<br>Liachschten (1)                                                                                                    | in der Rubrik<br>master-Tools".<br>Fenster zeigt<br>re Webmaster                                                                                                    | "Meine<br>"Meine<br>alle Adı<br>-Tools                                                                       | Produkte"<br>essen, auf<br>anwenden          | tenschutzbestimmungen - Hille | ebmaster                                        | -Tools                                                                                                    |           |   |    |                    |   |   |
| Klicken Sie<br>auf die "Web<br>Das nächste<br>die Sie Ihr<br>cönnen:<br>Google webmaste<br>Startseite<br>Nachrichten (1)                                                                                                    | in der Rubrik<br>omaster-Tools".<br>• Fenster zeigt<br>• Webmaster<br>r-tools<br>Startseite<br>Nachrichten<br>© URL removal request recei                                                                                                    | "Meine<br>"Meine<br>alle Adı<br>-Tools                                                                       | Produkte"<br>essen, auf<br>anwenden          | tenschutzbestimmungen - Hille | ebmaster<br>Nachrichte                          | n nicht weiterfeiten<br>03.12.09                                                                                                    |           |   |    |                    |   |   |
| Klicken Sie<br>auf die "Web<br>Das nächste<br>die Sie Ihr<br>können:<br>Google webmaste<br>Startsette<br>Machichten (1)                                                                                                    | in der Rubrik<br>omaster-Tools".<br>e Fenster zeigt<br>re Webmaster<br>r-tools<br>Startseite<br>Nachrichten<br>@ URL removal request recei<br>Mehr.a                                                                                                    | "Meine<br>"Meine<br>alle Adı<br>-Tools                                                                       | Produkte"<br>ressen, auf<br>anwenden         | tenschutzbestimmungen - Hille | ebmaster<br>Nachrichte                          | n nicht weiterleiten 💌<br>03.12.09                                                                                                    |           |   |    |                    |   |   |
| Klicken Sie<br>auf die "Web<br>Das nächste<br>die Sie Ihr<br>cönnen:<br>Coogle webmaste<br>Startseite<br>Lischichten (1)                                                                                                    | in der Rubrik<br>omaster-Tools".<br>• Fenster zeigt<br>re Webmaster<br>•-tools<br>Startseite<br>Nachrichten<br>• URL removal request recei<br>Mebra                                                                                                    | "Meine<br>"Meine<br>alle Adu<br>-Tools                                                                       | Produkte"<br>essen, auf<br>anwenden          | tenschutzbestimmungen - Hilfe | ebmaster                                        | n nicht weiterleiten 💌                                                                                                    |           |   |    |                    |   |   |
| Klicken Sie<br>auf die "Web<br>Das nächste<br>die Sie Ihr<br>cönnen:<br>Google webmaste<br>Startseite<br>Nachschen (1)<br>Hilfe za:<br>Hinzdigen einer<br>Website<br>Ernete Überpröhing der<br>Website<br>Google 101                                                                             | in der Rubrik<br>omaster-Tools".<br>Fenster zeigt<br>re Webmaster<br>r-tools<br>Startseite<br>Nachrichten<br>URL removal request recei<br>Mehr.a<br>Websites                                                                                                    | "Meine<br>"Meine<br>alle Adı<br>-Tools                                                                       | Produkte"<br>essen, auf<br>anwenden          | tenschutzbestimmungen - Hilfe | ebmaster<br>Nachrichte                          | n nicht weiterleiten 💌<br>03.12.09<br>Überprüfung                                                                                                    |           |   |    |                    |   |   |
| Klicken Sie<br>auf die "Web<br>Das nächste<br>die Sie Ihr<br>cönnen:<br>Google webmaste<br>Startseite<br>Nachichten (1)<br>Hille zu:<br>Hing digen einer<br>Webste<br>Eine Charpoilung der<br>Webste<br>Eine Charpoilung der<br>Webste                                                           | in der Rubrik<br>omaster-Tools".<br>Fenster zeigt<br>e Webmaster<br>r-tools<br>Startseite<br>Nachrichten<br>URL removal request recei<br>Mehr.a<br>Websites<br>www.6020unserezeit.de                                                                                                    | "Meine<br>"Meine<br>alle Adı<br>-Tools                                                                       | Produkte"<br>ressen, auf<br>anwenden         | tenschutzbestimmungen - Hille | ebmaster<br>Nachrichte                          | n nicht weiterleiten<br>03.12.09<br>Uberprüfung<br>Gastuft                                                                                                    |           |   |    |                    |   |   |
| Klicken Sie<br>auf die "Web<br>Das nächste<br>die Sie Ihr<br>können:<br>Google webmaste<br>Startsete<br>Nachichten (1)<br>Hitte zu:<br>Hinzuligen einer<br>Webste<br>Hinz<br>Hinzel die gegebing der<br>Webste<br>Google 101<br>Nachrichterweiterleitung                                         | in der Rubrik<br>omaster-Tools".<br>Fenster zeigt<br>re Webmaster<br>r-tools<br>Startseite<br>Nachrichten<br>URL removal request recei<br>Mehr.a<br>Websites<br>www.5020unserezeit.de<br>www.atenhemm-baymuth.de                                                                                                    | "Meine<br>"Meine<br>alle Adı<br>-Tools                                                                       | Produkte"<br>essen, auf<br>anwenden          | tenschutzbestimmungen - Hille | ebmaster<br>Nachrichte                          | Tools<br>n nicht weiterleten<br>03.12.09<br>Uberprüfung<br>Gesuit<br>Gesuit                                                                                                    |           |   |    |                    |   |   |
| Klicken Sie<br>auf die "Web<br>Das nächste<br>die Sie Ihr<br>können:<br>Coogle webmaste<br>Startsette<br>Nachichten (1)<br>Hilfe zu:<br>Hinzufgen einer<br>Webäte<br>Hinzufgen einer<br>Webäte<br>Eine die Oberprühung der<br>Webäte<br>Google 101<br>Nachrichtenveiterleitung                   | in der Rubrik<br>omaster-Tools".<br>Fenster zeigt<br>re Webmaster<br>r-tools<br>Startseite<br>Nachrichten<br>Ø URL removal request recei<br>Mebr.a<br>Website hinzufügen.<br>Website hinzufügen.<br>Website hinzufügen.                                                                                                    | "Meine<br>"Meine<br>alle Adu<br>-Tools<br>wed                                                                | Produkte"<br>ressen, auf<br>anwenden         | tenschutzbestimmungen - Hille | ebmaster<br>Nachrichte                          | nnicht weiterfeiten<br>03.12.09<br>Uberprüfung<br>Gassist<br>Gessist<br>Gessist<br>Gessist                                                                                                    |           |   |    |                    |   |   |
| Klicken Sie<br>auf die "Web<br>Das nächste<br>die Sie Ihr<br>cönnen:<br>Google webmaste<br>Startseite<br>Lischichten (1)<br>Hilfe za:<br>Hinz üherschlung der<br>Websate<br>Benetat Überschlung der<br>Websate<br>Google 101<br>Nachrichterneniterleitung                                        | in der Rubrik<br>omaster-Tools".<br>Fenster zeigt<br>re Webmaster<br>r-tools<br>Startseite<br>Nachrichten<br>URL removal request recel<br>Mehr.a<br>Website hinzufügen.<br>Website<br>www.attenheim-budgen.ett de<br>www.attenheim-budgen.ett de<br>www.attenheim-budgen.ett de<br>www.attenheim-budgen.ett de<br>www.attenheim-budgen.ett de<br>www.attenheim-budgen.ett de<br>www.attenheim-budgen.ett de<br>www.attenheim-budgen.ett de<br>www.attenheim-budgen.ett de<br>www.attenheim-budgen.ett de<br>www.attenheim-budgen.ett de                                                                                                    | ,,Meine<br>alle Adu<br>-Tools<br>wed                                                                         | Produkte"<br>essen, auf<br>anwenden          | tenschutzbestimmungen - Hille | ebmaster<br>Nachrichte                          | C-Tools<br>n nicht weiterleiten ♥<br>03.12.09<br>Uberprüfung<br>Gesuft<br>Gesuft<br>Gesuft<br>Gesuft<br>Gesuft<br>Gesuft                                                                                                    |           |   |    |                    |   |   |
| Klicken Sie<br>auf die "Web<br>Das nächste<br>die Sie Ihr<br>cönnen:<br>Google webmaste<br>Startseite<br>Nachichten (1)<br>Hille zu:<br>Hing digen einer<br>Webste<br>Ernete Überprühung der<br>Webste<br>Google 101<br>Nachrichtenweiterleitung                                                 | in der Rubrik<br>omaster-Tools".<br>Fenster zeigt<br>re Webmaster<br>startseite<br>Startseite<br>Mehr.e<br>Websites<br>www.6020unserezeit.de<br>www.atenheim-bourgeunstad<br>www.atenheim-bourgeunstad<br>www.atenheim-bourgeunstad                                                                                                    | ,,Meine<br>alle Adı<br>-Tools<br>vved                                                                        | Produkte"<br>essen, auf<br>anwenden          | tenschutzbestimmungen - Hille | ebmaster<br>Nachrichte                          | Tools<br>n nicht weiterleiten ▼<br>03.12.09<br>Uberprüfung<br>Gescht<br>Gescht<br>Gescht<br>Gescht<br>Gescht<br>Gescht<br>Gescht<br>Gescht                                                                                                    |           |   |    |                    |   |   |
| Klicken Sie<br>auf die "Web<br>Das nächste<br>die Sie Ihr<br>cönnen:<br>Google webmaste<br>Startsete<br>Hackfügen einer<br>Webste<br>Hins (1)<br>Hitte zu:<br>Hinzufügen einer<br>Webste<br>Google 101<br>Nachrichtenweiterleitung                                                               | in der Rubrik<br>omaster-Tools".<br>e Fenster zeigt<br>re Webmaster<br>r-tools<br>Startseite<br>Nachrichten<br>URL removal request recei<br>Mehr.a<br>Website hincufügen<br>Websites<br>www.denheim-bougeneted<br>www.atenheim-boleneted<br>www.atenheim-holfeld.de<br>www.atenheim-schweismain.de                                                                                                    | wed                                                                                                    | Produkte"<br>essen, auf<br>anwenden          | tenschutzbestimmungen - Hille | ebmaster<br>Nachnethe                           | TOOLS  n nicht weiterleten 03.12.09 Uberprüfung Gestät Gestät Ge |           |   |    |                    |   |   |
| Klicken Sie<br>auf die "Web<br>Das nächste<br>die Sie Ihr<br>können:<br>Coogle webmaste<br>Startseite<br>Nachichten (1)<br>Hilfe zu:<br>Hinzuligen einer<br>Webste<br>Hinzuligen einer<br>Webste<br>Google 101<br>Nachrichterweiterleitung                                                       | in der Rubrik<br>omaster-Tools".<br>Fenster zeigt<br>re Webmaster<br>r-tools<br>Startseite<br>Nachrichten<br>URL removal request recei<br>Mehr.a<br>Websites<br>Websites<br>Websites<br>www.dienheim-buderreuth d<br>www.attenheim-buderreuth d<br>www.attenheim-buderreuth d<br>www.attenheim-houfkield de<br>www.attenheim-twaisman de<br>www.attenheim-twaisman de<br>www.attenheim-twaisman de<br>www.attenheim-twaisman de<br>www.attenheim-twaisman de<br>www.attenheim-twaisman de<br>www.attenheim-twaisman de                                                                                                    | wed<br>wed<br>wed<br>wed<br>wed<br>wed<br>wed<br>wed                                                         | Produkte"<br>ressen, auf<br>anwenden         | tenschutzbestimmungen - Hille | ebmaster<br>Nachrichte                          | TOOIS<br>n nicht weiterleten<br>03.12.09<br>Uberprufung<br>Gesolt<br>Gesolt<br>Gesolt<br>Gesolt<br>Gesolt<br>Gesolt<br>Gesolt<br>Gesolt<br>Gesolt<br>Gesolt                                                                                                    |           |   |    |                    |   |   |
| Klicken Sie<br>auf die "Web<br>Das nächste<br>die Sie Ihr<br>können:<br>Coogle webmaste<br>Statseite<br>Lischichten (1)<br>Hilfe zu:<br>Hinzufigen einer<br>Websäe<br>Hinz<br>Google 101<br>Nachrichtenweiterleitung                                                                             | in der Rubrik<br>omaster-Tools".<br>Fenster zeigt<br>re Webmaster<br>r-tools<br>Startseite<br>Nachrichten<br>URL removal request receil<br>Mehr.a<br>Website hinzufügen<br>Website<br>www.atenheim-bayreuth de<br>www.atenheim-bayreuth de<br>www.atenheim-bayreuth de<br>www.atenheim-bayreuth de<br>www.atenheim-bayreuth de<br>www.atenheim-bayreuth de<br>www.atenheim-bayreuth de<br>www.atenheim-bayreuth de<br>www.atenheim-bayreuth de<br>www.atenheim-bayreuth de<br>www.atenheim-bayreuth de                                                                                                    | wed<br>wed<br>wed<br>wed<br>wed<br>wed<br>wed<br>wed                                                         | Produkte"<br>ressen, auf<br>anwenden         | tenschutzbestimmungen - Hille | Ebmaster                                        | n nicht weiterleten ♥<br>03.12.09<br>Uberprufung<br>Gescht<br>Gescht<br>Gescht<br>Gescht<br>Gescht<br>Gescht<br>Gescht<br>Gescht<br>Gescht<br>Gescht<br>Gescht<br>Gescht                                                                                                    |           |   |    |                    |   |   |
| Klicken Sie<br>auf die "Web<br>Das nächste<br>die Sie Ihr<br>cönnen:<br>Coogle webmaste<br>Starseite<br>Lischichten (1)<br>Hilfe zz:<br>Hinzufgen einer<br>Webste<br>Ensute Überprühung der<br>Webste<br>Ensute Überprühung der<br>Webste                                                        | in der Rubrik<br>omaster-Tools".<br>Fenster zeigt<br>re Webmaster<br>r-tools<br>Startseite<br>Nachrichten<br>URL removal request recel<br>Mehr.a<br>Website hinzufügen.<br>Webzite<br>www.atenheim-bayrouth de<br>www.atenheim-bayrouth de<br>www.atenheim-bolenreuth d<br>www.atenheim-bolenreuth d<br>www.atenheim-bolenreuth d<br>www.atenheim-bolenreuth d<br>www.atenheim-bolenreuth d<br>www.atenheim-setwalburg<br>www.atenheim-setwalburg<br>www.atenheim- | wed<br>wed<br>wed<br>wed<br>wed<br>de<br>de<br>de<br>de<br>de<br>de<br>de<br>de<br>de<br>de<br>de<br>de<br>d | Produkte"<br>essen, auf<br>anwenden          | tenschutzbestimmungen - Hille | Ebmaster                                        | C-Tools<br>n nicht weiterleten ▼<br>03.12.09<br>Uberprütung<br>Genüt<br>Genüt<br>Genüt<br>Genüt<br>Genüt<br>Genüt<br>Genüt<br>Genüt<br>Genüt<br>Genüt<br>Genüt<br>Genüt                                                                                                    |           |   |    |                    |   |   |
| Klicken Sie<br>auf die "Web<br>Das nächste<br>die Sie Ihr<br>cönnen:<br>Google webmaste<br>Startseite<br>Nachichten (1)<br>Hille zu:<br>Hindungen einer<br>Websate<br>Google 101<br>Nachrichtenweiterleitung                                                                                     | in der Rubrik<br>omaster-Tools".<br>Fenster zeigt<br>re Webmaster<br>startseite<br>Nachrichten<br>URL removal request recei<br>Mehr.a<br>Website hinzufügen.<br>Website<br>www.atenheim-bubeneuth d<br>www.atenheim-bubeneuth d<br>www.atenheim d<br>wwww.atenheim bubeneuth d<br>www.atenheim d<br>wwww.atenheim d<br>www.aten       | wed<br>wed<br>wed<br>wed<br>wed<br>wed<br>wed<br>wed                                                         | Produkte"<br>essen, auf<br>anwenden          | tenschutzbestimmungen - Hilk  | ebmaster<br>Flachrichte                         | -Tools<br>n nicht weiterleiten ▼<br>03.12.09<br>Uberprüfung<br>Gescht<br>Gescht<br>Gescht<br>Gescht<br>Gescht<br>Gescht<br>Gescht<br>Gescht<br>Gescht<br>Gescht<br>Gescht<br>Gescht<br>Gescht<br>Gescht<br>Gescht<br>Gescht<br>Gescht                                                                                                    |           |   |    |                    |   |   |
| Klicken Sie<br>auf die "Web<br>Das nächste<br>die Sie Ihr<br>können:<br>Google webmaste<br>Startsette<br>Nachrichten (1)<br>Hilfe zu:<br>Hinzuligem einer<br>Website<br>Hinzuligem einer<br>Website<br>Hinzuligem einer<br>Website<br>Hinzuligem einer<br>Website<br>Hinzuligem einer<br>Website | in der Rubrik<br>omaster-Tools".<br>Fenster zeigt<br>re Webmaster<br>r-tools<br>Startseite<br>Nachrichten<br>URL removal request recei<br>Mehr.a<br>Websites<br>Websites<br>Websites<br>Websites<br>www. 5020urserezet. de<br>www. stenheim-burgkunstadt<br>www. attenheim-burgkunstadt<br>www. attenheim-hourkinchen.<br>www. attenheim-hourkinchen.<br>www. attenheim-hourkinchen.<br>www. attenheim-seurkinchen.<br>www. attenheim-seurkinchen.                                                                                                    | wed<br>wed<br>wed<br>wed<br>wed<br>wed<br>wed<br>wed                                                         | Produkte"<br>essen, auf<br>anwenden          | tenschutzbestimmungen - Hilk  | ebmaster                                        | C-TOOIS<br>n nicht weterleten<br>03.12.09<br>Oberprüfung<br>Gesstä<br>Gesstä<br>Gesstä<br>Gesstä<br>Gesstä<br>Gesstä<br>Gesstä<br>Gesstä<br>Gesstä<br>Gesstä<br>Gesstä<br>Gesstä<br>Gesstä<br>Gesstä                                                                                                    |           |   |    |                    |   |   |

www.eo-bamberg.de/eob/dcms/sites/bistum

#### 3. Webmaster-Tools und Dashboard6

Wählen Sie nun die Homepage aus, in der sich die zu löschende Datei befindet. In unserem Beispiel ist das der Pfad der Bistumshomepage des Erzbistums Bamberg.

Es öffnet sich das so genannte "Dashboard", in der Sie Daten der Suchmaschine über Ihre Webpräsenz erhalten.

| www.erzbistum-bamberg                         | .de 🛩                                                                                                    |                            |                          |           | « Zurück zur Startseite |
|-----------------------------------------------|----------------------------------------------------------------------------------------------------|----------------------------|--------------------------|-----------|-------------------------|
| Dashboard                                     | Dashboard                                                                                                    |                            |                          |           |                         |
| Website-Konfiguration     Ihre Website im Web | Googlebot hat erfolgreich auf Ihre Startseite zugegriffe<br>Im Google-Index sind Seiten Ihrer Website enthalten | en.                        |                          |           |                         |
| B Diagnose                                    | Die häufigsten Suchanfragen                                                                                     |                            | Crawling-Fehler          |           |                         |
| Google Labs                                   | Nr. Suchanfrage                                                                                                 | Position                   | Durch robots txt gespent |           | 7.896                   |
|                                               | 1 bamberg                                                                                                    | 11                         | HTTP-Fehler              |           | 13                      |
| filfe zu:                                     | 2 sozialversicherungsbeiträge 2009                                                                              | 6                          | In XML-Sitemaps          |           | 1                       |
| Xie häufigsten                                | 3 erzbistum bamberg                                                                                             | 2                          | Nicht aufgerufen         |           | 2                       |
| Suchanfragen                                  | 4 pfaribriefservice                                                                                             | 3                          | Nicht gefunden           |           | 332                     |
| Erneute Überprüfung der                       | 5 bamberger dom                                                                                                 | 3                          | Unerreichbar             |           | 3                       |
| Vebsite                                       | 6 erzbischof                                                                                                    | 9                          | Zeitüberschreitung       |           | 0                       |
| ML-Sitemaps                                   | 7 bistum bamberg                                                                                                | 1                          |                          | Aktua     | lisiert am 02.12.2009   |
| inks zu Ihrer Website                         | 8 ligabank.de                                                                                                   | 9                          | Mehr a                   |           |                         |
|                                               | 9 konfiktgespräch                                                                                               | 8                          |                          |           |                         |
|                                               | 10 khg bamberg                                                                                                  | 5                          | Vauurada                 |           |                         |
|                                               |                                                                                                    | Aktualisiert am 01.12.2009 | Neywords                 |           |                         |
|                                               | Mehr a                                                                                                    |                            | bamberg                  | Bedeutung |                         |
|                                               |                                                                                                    |                            | erzbischof               |           |                         |
|                                               | Links zu Ihrer Website                                                                                          |                            | uhr                      |           |                         |
|                                               | Seite                                                                                                    | Links (1.197)              | anfahrtsskizzen          | _         |                         |
|                                               | http://www.erzbistum-bamberg.de/                                                                                | 645                        | kirche                   |           |                         |
|                                               | kunst_kultur/domrundgang/dom.html                                                                               | 27                         | Mehr »                   |           |                         |
|                                               | amt-fuer-kirchenmusik                                                                                           | 15                         |                          |           |                         |
|                                               | archiv/                                                                                                    | 14                         | XML Sitemans             |           |                         |
|                                               | st-michaelsbund                                                                                                 | 12                         | a                        |           |                         |
|                                               | st_elisabeth/                                                                                                   | 12                         | Dateiname                | Status    | Indizierte URLs         |
|                                               | archiv                                                                                                    | 8                          | erzoistumpamberg.xml     | <u> </u>  | 1                       |
|                                               |                                                                                                    |                            |                          |           |                         |

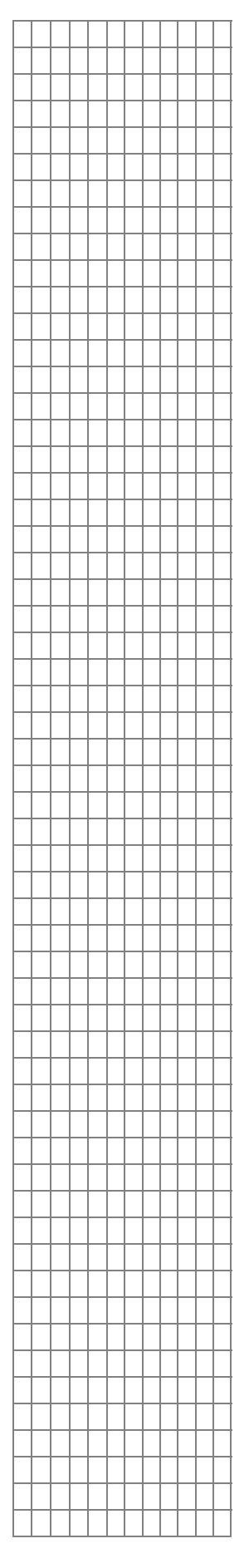

| l Ent                                                                                                    |                                                                                                    |                                                                                                    |                                                                                                    |   |
|----------------------------------------------------------------------------------------------------|----------------------------------------------------------------------------------------------------|----------------------------------------------------------------------------------------------------|----------------------------------------------------------------------------------------------------|---|
| r. <b>L</b> IIC                                                                                                    | fernen von Inhalten                                                                                                    |                                                                                                    |                                                                                                    |   |
|                                                                                                    |                                                                                                    |                                                                                                    |                                                                                                    |   |
|                                                                                                    |                                                                                                    |                                                                                                    |                                                                                                    |   |
| dieser A                                                                                                    | Ansicht finden Sie auf der linken Seite im                                                                                                    | Dashboard                                                                                                    |                                                                                                    |   |
| avigations                                                                                                    | bereich einen blauen Kasten mit der<br>erschrift Dashboard"                                                                                                    | Mahaita Kanf                                                                                                    |                                                                                                    | - |
| UDIIKEIIUD                                                                                                    |                                                                                                    | Vvebsite-Konii                                                                                                    |                                                                                                    | - |
|                                                                                                    |                                                                                                    | 🛨 Ihre Website i                                                                                                    | im Web                                                                                                    |   |
|                                                                                                    |                                                                                                    | Diagnose                                                                                                    |                                                                                                    |   |
|                                                                                                    |                                                                                                    | Google Labs                                                                                                    |                                                                                                    | + |
|                                                                                                    |                                                                                                    |                                                                                                    |                                                                                                    | + |
|                                                                                                    |                                                                                                    |                                                                                                    |                                                                                                    | ┢ |
| ffnen Sie                                                                                                    | den Menüpunkt "Website-Konfiguration" und                                                                                                    | Dashboard                                                                                                    |                                                                                                    |   |
| ählen Sie                                                                                                    | den erscheinenden Eintrag "Crawler-Zugriff"                                                                                                    | Nobeite Konfi                                                                                                    |                                                                                                    |   |
| ıs. Es öffn                                                                                                    | et sich das folgende Fenster:                                                                                                    |                                                                                                    | guration                                                                                                    | + |
|                                                                                                    |                                                                                                    | XML-Sitemar                                                                                                    | <u>os</u>                                                                                                    |   |
|                                                                                                    |                                                                                                    | Crawler-Zugr                                                                                                    | iff if it is the second second s                                                                                                    | ╈ |
|                                                                                                    |                                                                                                    |                                                                                                    |                                                                                                    | ╎ |
| oogle webmaste                                                                                                    | r-tools                                                                                                    |                                                                                                    |                                                                                                    |   |
| ww.eo.bamberg.de/eo                                                                                                    | b/dcms/sites/bistum *                                                                                                    | « Zurück                                                                                                    | zur Startseite   🖂 1                                                                                                    | _ |
| Dashboard<br>Website-Konfiguration                                                                                                    | Crawler-Zugriff                                                                                                    |                                                                                                    |                                                                                                    | + |
| and a second second second second second second second second second second second second second second second                                                                                                    | Wenn Ihre Website Content enthält, den Sie nicht in Suchergebnissen von Google oder anderen Suchmaschinen anze                                                                                                    | iigen möchten, können Sie eine "robots.tx                                                                                                    |                                                                                                    |   |
| XML-Sitemaps                                                                                                    | um anzugeben, wie der Content Ihrer Website von Suchmaschinen gecrawit werden soll.                                                                                                    |                                                                                                    | t -Latei verwenden,                                                                                                    | + |
| XML-Sitemaps<br>Crawler-Zugriff<br>Sitelinks                                                                                                    | um anzugeben, wie der Content Ihrer Website von Suchmaschinen gecrawit werden soll.<br>Wenn privater oder nicht mehr aktueller Content in den Suchergebnissen von Google angezeigt wird, können Sie das T<br>dieses Contents zu beantragen. Lesen Sie jedoch zunächst unsere <u>Anforderungen zum Entfernen</u>                                                                                                    | fool zum Entfernen von URLs verwenden, s                                                                                                    | um die Entfernung                                                                                                    |   |
| XML-Sitemaps<br>Crawler-Zugriff<br>Sitelinks<br>Adressanderung<br>Einstellungen                                                                                                    | um anzugeben, wie der Content Ihrer Webste von Suchmaschnen giscranit werden soll.<br>Wenn privater oder nicht mehr aktueller Content in den Suchergebnissen von Google angezeigt wird, können Sie das T<br>dieses Contents zu beantragen. Lesen Sie jedoch zunächst unsere <u>Anforderungen zum Enternen</u><br>robots.txt testen <u>Datei "robots.txt" erstellen</u> <u>URL untfernen</u>                                                                                                    | fool zum Entfernen von URLs verwenden, i                                                                                                    | um die Entfernung                                                                                                    |   |
| XML-Sitemaps<br>Crawler-Zugriff<br>Sitelinks<br>Adressanderung<br>Einstellungen<br>Ihre Website im Web                                                                                                    | um anzugeben, wie der Content Ihrer Webste von Suchmaschnen gestramt wirden soll.<br>Wenn privater oder nicht mehr aktueller Content in den Suchergebnissen von Google angezeigt wird, können Sie das T<br>dieses Contentis zu beantigen, Leisen Sie jedoch zurüchst umseine Adrodenungen zum Enfimmen<br>robots.txt testen <u>Datei "robots.txt" enstellen UBL enformen</u><br>Überprüfen Sie, ob Ihre robots.txt-Datei erwartungsgemäß funktioniert. Alle Änderungen, die Sie am folgenden Content                                                                                                    | Col zum Entfernen von URLs verwenden, t                                                                                                    | icht gespeichert.                                                                                                    |   |
| 2ML-Sitemaps<br>Crawler-Zugriff<br>Sitelinks<br>Adressänderung<br>Einstellungen<br>Ihre Website im Web<br>Diagnose<br>Geogle Labs                                                                                                    | um anzugeben, wie der Content Ihrer Webste von Suchmaschnen gezrankt werden soll.<br>Wenn privater oder nicht mehr aktueller Content in den Suchragebnissen von Google angezeigt wird, können Sie das T<br>dieses Contents zu beantragen. Lesen Sie jedoch zunächst umsere <u>Anforderungen zum Erifernen</u><br>rebots.txt testen <u>Datei "robots.txt" erstellen URL untfernen</u><br>Überprüfen Sie, ob Ihre robots.txt-Datei erwartungsgemäß funktioniert. Alle Änderungen, die Sie am folgenden Content<br>Diese Website befindet sich nicht auf der obersten Ebene für die Domain. Eine robots.txt-Datei ist nur gültig, wonn sie<br>für alle Verzeichnisse innehalb der Domane verwendet wird. Die für Ihre Webste (sofern vorhanden) gültige Datei "robot                                                                                                    | fool zum Entfernen von URLs verwenden, i<br>der robots bst-Datei vornehmen, werden n<br>sich auf der höchsten Verzeichnisøbene i<br>ts bst "ist unter http://www.eo-bamberg.de                                                                                                    | L'uter vervenden,      um die Entfernung      icht gespeichert.      icht gespeichert.                                                                                                    |   |
| XML-Sitemaps<br>Crawler-Zugriff<br>Sitelinks<br>Adressanderung<br>Einstellungen<br>Ihre Website im Web<br>Diagnose<br>Google Labs                                                                                                    | um anzugeben, wie der Content Ihrer Webste von Suchmaschnen gezrankt werden soll.<br>Wenn privater oder nicht mehr aktueller Content in den Suchergebnissen von Google angezeigt wird, können Sie das T<br>dieses Contents zu beanizagen, Leisen Sie jedoch zurüchst umsein Zeitfahrungen zum Ertifernen.<br>robots.txt testen Datei "robots tst" erstellen URL entfernen<br>Überprüfen Sie, ob Ihre robots bst-Datei erwartungsgemäß funktioniert. Alle Änderungen, die Sie am folgenden Content<br>Diese Webste befindet sich nicht auf der obersten Ebene für die Domain. Eine robots tst-Datei ist nur götig, wenn sie<br>Kratel Verzechnisse innerhalte der Domane verwendt wird. Die für Ihre Webste (sofern vorhanden) gütige Datei "robot<br>Diese Seite enthält Informationen zu dieser Datei.                                                                                                    | fool zum Entfernen von URLs verwenden, i<br>der robots bst-Datei vornehmen, werden n<br>sich auf der höchsten Verzeichnisebene<br>tis bd <sup>-</sup> ist unter http://www.eo-bamberg.de<br>Heruntergeladen                                                                                                    | duer vervenden,      m die Entfernung      icht gespeichert.      beindet und zomit     // gespeichet.      Status                                                                                                    |   |
| 2ML-Sitemaps<br>CrawferZugriff<br>Sitelinks<br>Adressänderung<br>Einstellungen<br>Ihre Website im Web<br>Diagnose<br>Google Labs<br>Wiff zur<br>Einfundern "dass<br>Sontent in Geogle                                                                                                    | um anzugeben, wie der Content Ihrer Webste von Suchmaschnen gezramt werden soll.<br>Wenn privater oder nicht mehr aktueller Content in den Sucherspebrissen von Google angezeigt wird, können Sie das T<br>dieses Contents zu beantigen. Leisen Sie jedoch zurüchst umseine Adrodenungen zum Enflemen.<br>robots.txt testen <u>Datei "robots.txt" erstellen UBL antfernen</u><br>Überprüfen Sie, ob Ihre robots.txt-Datei erwartungsgemäß funktioniert. Alle Änderungen, die Sie am folgenden Content<br>Diese Website befindet sich nicht auf der obersten Ebene für die Domain. Eine robots.txt-Datei ist nur göltig, wenn sie<br>tur alle Værzeichnisse innehalte der Domane verwendet wird. Die für her Webste (sofern vorhanden) gültige Datei "robots.txt-Datei<br><b>robots.txt-Datei</b><br>http://www.es-bamberg.de/nbots.tot                                                                                                    | fool zum Eintlermen von URLs verwenden, i<br>der robots.txt-Datei vornehmen, werden n<br>sich auf der höchsten Verzeichnissbene i<br>ts.txt <sup>-</sup> ist unter http://www.ee-bamberg.de<br><b>Heruntergeladen</b><br>Ver 51 Minuten                                                                                                    | Loter vervenden,     Loter servenden,     Loter gespeichert.     Status     200 (Ertolg)                                                                                                    |   |
| XML-Sitemaps Crawler-Zugriff Sitelinks Adressanderung Einstellungen thre-Website im Web Diagnose Google-Labs Wife zu: ferhindern. dass ontent. in Google magezigt wid tofen.der Datei obsta.tst                                                                                                    | um anzugeben, wie der Content Ihrer Webste von Suchmaschnen geszwält werden soll.<br>Wenn printer der nicht mehr altkuller Content in den Suchengehannens von Google angezeigt wird, können Sie das T<br>desses Contents zu beantragen. Lesen Sie jedoch zunächst unsere <u>Anforderungen zum Enternen</u><br>robots.txt testen <u>Datei "robots txt" erstellen URL entformen</u><br>Überprüfen Sie, ob Ihre robots txt-Datei erwartungsgemäß funktionieft. Alle Änderungen, die Sie am folgenden Content<br>Diese Websie berinder sich nit wird der obertraßen Einer für die Domain. Einer robots txt. Datei et nur gölig, wenn sie<br>Kir alle Verzeichnisse innehmb der Domaine werwendet wird. Die für Ihre Webste (sofern vorhanden) gutinge Datei "robot<br>Diese Seite enthät Informationen zu dieser Datei.<br><b>robots.txt-Datei</b><br><u>http://www.eo.bamberg.de/robots.txt</u><br>[#stebotors.txt f_zr.wm.co.bamberg.de/robots.txt                                                                                                    | fool zum Entfernen von URLs verwenden, i<br>der robots txt-Datei vormehmen, werden n<br>sich auf der höchsten Verzeichnissbene<br>ts txt <sup>-</sup> ist unter http://www.eo-bamberg.de<br>Heruntergeladen<br>Vor 51 Minuten                                                                                                    | Luder vervenden, um die Entfernung      Luder vervenden, um die Entfernung      L |   |
| XML-Sitemaps Crawler-Zugriff Sitelinks Addressanderung Einatellungen Ihre-Website im Web Diagnose Google-Labs Ilife zu: ferhinderm_dass finderm_dass finderm_dass tife zu: ferhinderm_dass filtersuiten filtersuiten                                                                                                    | um anzugeben, wie der Content Ihrer Webste von Suchmaschnen gezramt werden soll. Wenn privater oder nicht mehr aktueller Content in den Suchragsbeinsen von Google angezeigt wird, können Sie das T dieses Contents zu beahringen, lesen Sie jedoch zurächst unsee Adrodenungen zum Ertifernen robots.txt testen Date: Tobots.txt Testen Date: Tobots.txt Testellen URL entfernen Überprüfen Sie, ob ihre robots tat-Datei erwartungsgemäß funktioniert. Alle Änderungen, die Sie am folgenden Content Diese Webste befindet sich nicht auf der obersten Ebene für die Domain. Eine robots tat-Datei ist nur gölfig, wenn sie Kir alle Verzeichniss einenhalt der Domaine verwendet wird. Die für Ihre Webste (sofern vorhanden) günige Datei "robots.txt robots.txt-Datei http://www.eo.bamberg.de/robots.txt  f#zobots.txt 612 mvv.eo-banberg.de/fobots.txt  f#zobots.txt 612 mvv.eo-banberg.de/fobots.txt                                                                                                    | fool zum Eintfermen von URLs verwenden, i<br>der robots bst-Datei vormehmen, werden n<br>sich auf der höchsten Verzeichnissbene<br>tis bd* ist unter http://www.eo-bamberg de<br>Heruntergeladen<br>Vor 51 Minuten                                                                                                    | Loter vervenden,      Im die Entfernung      Lot gespeichert.      befindet und somit     gespeichert.      Status      200 (Erfolg)      Lot gespeichert.      Lot gespeichert.      Lot gespeic |   |
| XML-Sitemaps CrawlerZugriff Sitelinks Advessanderung Einstellungen Ihre Website im Web Diagnose Google Labs IHTe zu: farhindern. dass diretet in .Google massatg und rufen der Datei absta tat internen zu, den esitergebnissen für obsta tat                                                                                                    | um anzugeben, wie der Content Ihrer Webste von Suchmaschnen gezramt werden soll.<br>Wenn privater oder nicht mehr aktueller Content in den Suchargebnissen von Google angezeigt wird, können Sie das T<br>dieses Contents zu beantigen. Leem Sie jedoch zurüchst umseine Addordenungen zum Enflimmen<br>rebots.txt testen <u>Datei "nobots txt" erstellen</u> <u>UBL antfernen</u><br>Überprüfen Sie, ob Ihre robets txt-Datei erwartungsgemäß funktioniert. Alle Änderungen, die Sie am folgenden Content<br>Diese Website befindet sich nicht auf der obersten Ebene für die Domain. Eine robots txt-Datei ist nur göltig, wenn sie<br>tur alle Værzeichnisse inmehalte der Domane verwendet wird. Die für Ihre Webste (sofern vorhanden) gültige Datei "nobot<br>Diese Seite ersthät Informationen zu dieser Datei.<br><b>robots.txt-Datei</b><br>http://www.se-bamberg.de/robots.txt<br><b>ff</b> erbotzer.txt fiz wnv.ee-bamberg.de (Standt18.10.2009 09:24146)<br><b>i</b> #Ittp: ist gewunnscht<br>Dieser Salte er alles gewunnscht<br>Dieser Salte und und gester Datei.                                                                                                    | fool zum Eintlermen von URLs verwenden, i<br>i der robots.txt-Datei vornehmen, werden i<br>sich auf der höchsten Verzeichnisebene i<br>ts.txt <sup>-</sup> ist unter http://www.eo-bamberg.de<br><u>Heruntergeladen</u><br>Vor 51 Minuten                                                                                                    | Lotter vervenden,      m die Entfernung      icht gespeichert.      beindet und somt     i gespeichert.      Status      200 (Erfulg)      i gespeichert.      i gespeichert.      gespeichert.      gesp |   |
| XML-Sitemaps Crawler-Zugriff Sitelinks Adressanderung Einstellungen Ihre-Website im Web Diagnoze Google Labs Ille zu: ferhindemdass instent in Soogle ngezeigt wird rücen der Datrei beksta Ixt internen für beksta Ixt internen für beksta Ixt internen für beksta Ixt internen für beksta Ixt internen für beksta Ixt internen für beksta Ixt internen für beksta Ixt internen für beksta Ixt internen für beksta Ixt internen für beksta Ixt internen von URLs aus beggle                                                                                                    | um anzugeben, wie der Content Ihrer Webste von Suchmaschnen geszwält werden soll.<br>Wenn printer der nicht mehr ablueller Content in den Suchengehnatisse von Google angezeigt wird, können Sie das T<br>desses Contents zu beantragen. Lesen Sie jedoch zunächst unsere <u>Anfordenungen zum Enternen</u><br>robots.txt testen <u>Datei "robots.txt" erstellen</u> <u>URL antfernen</u><br>Überprüfen Sie, ob Ihre robots.tst.Oatei erwartungsgemäß funktioniert. Alle Ändenungen, die Sie am folgenden Content<br>Diese Website befindet sich nicht auf der obersten Ebene für die Domain. Eine robots.txt-Datei ist nur gültig, wenn sie<br>twa die Verzeichnesse innehnäb der Domaine versendet wird. Die tur ihre Website (odern vohanden) gültige Datei "robot<br>Diese Seite erstalt informationen zu dieser Datei.<br><b>robots.txt-Datei</b><br><u>http://www.se-bamberg.de/robots.txt</u><br><u>ffrobots.txt f?r snv.eo-banberg.de (Standtl0.l0.2009 09:24:66)</u><br><u>ffftbig lat fuer alleg gewunnecht</u><br>Uber-agents: htdig<br>pisaliever<br><u>fffobots.twienen</u> werden nur von Robots interpretiert, die nicht explizit<br>vorher aufgef?hris wurden<br><u>falle</u> easterij Der Agentz                                                                                                    | fool zum Entlernen von URLs verwenden, i<br>t der robots tist-Datei vonnehmen, werden n<br>sich auf der höchsten Verzeichnissbene i<br>tis tuf ist unter http://www.ee-bamberg.de<br>Heruntergeladen<br>Ver 51 Minuten                                                                                                    | Loter ververbenen, um die Entfernung      Lot gespeichert.      Status 200 (Erfolg)                                                                                                    |   |
| XML-Sitemaps Crawler-Zugriff Sitelinks Adressanderung Einatellungen Ihre-Website im Web Diagnose Google-Labs Iffe zu: ferhinderm_dass finder_dass finder_dass find                                                                                                    | um anzugeben, wie der Content Ihrer Webste von Suchmaschnen gezramt werden soll.<br>Wenn privater oder nicht mehr aktueller Content in den Suchergebnissen von Google angezeigt wird, können Sie das T<br>dieses Contexts zu beantigen. Liesen Sie jedoch zurächst umseine Adrodenungen zum Ertifismen.<br>robots.txt testen<br>Date: Tobots.txt testen<br>Date: Tobots.txt testen<br>Date: Tobots.txt testen<br>Desv Webste befindet sich nicht auf der obersten Ebene für die Domain. Eine robots th:Datei ist nur gölfig, wenn sie<br>tivr alle Vezerichniss einerhalte der Domane verwendet wird. Die für Ihre Webste (sofern vorhanden) gülfige Datei Tobot<br>Diese Webste befindet sich nicht auf der obersten Ebene für die Domain. Eine robots th:Datei ist nur gölfig. wenn sie<br>tivr alle Vezerichniss einerhalte der Domane verwendet wird. Die für Ihre Webste (sofern vorhanden) gülfige Datei Tobot<br>Diese Seite enthalt Informationen zu dieser Datei.<br><b>robots.txt:Datei</b><br>http://www.ec.bamberg.de/robots.txt<br><b>ffrobots.txt Datei</b><br>pisallov:<br><b>ffrobots.txt</b><br><b>ffrobots.txt</b><br><b>ffrob</b> | fool zum Eintfermen von URLs verwenden, i<br>it der robots bst-Datei vonnehmen, werden n<br>sich auf der höchsten Verzeichnissbener<br>tis bst <sup>-</sup> ist unter http://www.eo-bamberg.de<br><b>Heruntergeladen</b><br>Vor S1 Minuten                                                                                                    | Loter ververbenen,     Loter ververbenen,     Loter gespeichert.     Loter gespeichert.     Status     200 (Erfolg)                                                                                                    |   |
| XML-Sitemaps CrowlerZugriff Sitelinks Adressanderung Einstellungen Ihre Website im Web Disgnsse Google Labs Iffe zu: enfinidendass enfeht inGoogle mpszagit vond rufendendas estergehnissen für sbotatat antemen von URLsaus soogle                                                                                                    | um anzugeben, wie der Content Ihrer Webste von Suchmaschnen gezramft werden soll.<br>Wenn printer oder nicht mehr aktueller Content in den Suchargebnissen von Google angezeigt wird, können Sie das T<br>dieses Contents zu beantigen. Lesen Sie jedoch zurächst umseine Adordenungen zum Enfimmen<br>Tebots.txt testen<br>Date: Trobots.txt Testen<br>Date: Trobots.txt Testen<br>Date: Trobots.txt Testen<br>Date: Trobots.txt Testen<br>Date: Trobots.txt Testen<br>Date: Trobots.txt Testen<br>Desprüfen Sie, ob Ihre robots.txt.Oatei erwartungsgemäß funktioniert. Alle Änderungen, die Sie am folgenden Content<br>Diese Website befindet sich nicht auf der obersten Ebene für die Domain. Eine robots.txt.Datei ist nur gößig, wom sie<br>tur alle Verzeichnisse innehalt der Domain erwendet wird. Die für Ihre Webste (sofern vorhanden) güßige Datei Trobots.txt<br>Text von http://www.ac-bamberg.de/robots.txt<br>Ffrobots.txt T2: wnv.ec-bamberg.de/robots.txt<br>Ffrobots: htdig<br>Disallov: htdig at fuer alles gewunnscht<br>User=vegen: i htdig<br>Disallov: /rea/<br>Disallov: /rea/<br>Disallov: /rea/<br>Disallov: /rea/<br>Disallov: /rea/<br>Disallov: /rea/<br>Disallov: /rea/                                                                                                    | fool zum Eintlermen von URLs verwenden, i<br>i der robots tot-Datei vornehmen, werden i<br>sich auf der höchsten Verzeichnisebene i<br>ts tot "ist unter http://www.eo-bamberg.de<br>Heruntergeladen<br>Vor 51 Minuten                                                                                                    | - Judie vervenden,     - Judie Vervenden,     - Judie Vervenden |   |
| XML-Sitemaps CrowlerZegriff Sitelinks Adressanderung Einstellungen Ihres Website im Web Diagnose Google Labs IHTe zu: forhinden dass iontent in Socole mageziett wich inder Datei skola. Lot internen von URLa aus socole                                                                                                    | um anzugeben, we der Content Ihrer Webste von Suchmaschnen geszwält werden soll.<br>Wen printet der nicht mehr ablueller Content in den Suchengebeinsten von Google angezeigt wich können Sie das T<br>dieses Contents zu beantragen. Lesen Sie jedoch zunächst unsere <u>Anfordenungen zum Entimmes</u><br><b>Debruiten Sie, ob Ihre nobets bit-Otatie erwartungsgemäß funktioniett. Alle Änderungen, die Sie am folgenden Content<br/>Diese Website befindet sich nicht auf der obersten Ebene für die Domain. Eine robots ht-Datei ist nur gölfig uten zie<br/>twar alle Varzechnisse niemalie der Domain verwarten die De ter Inter Website (sofern vonhanden) gülfige Datei Tobo<br/>Diese Seite einhalt Informationen zu dieser Datei.<br/><b>Tobots.txt-Datei</b><br/><b>Mter/Invow.es-bamberg.de/nobots.txt</b><br/><b>Ffrobots.txt filt furer Alle gevuenscht</b><br/>Umer-agents Indig<br/>Dieseller fuer Alle gevuenscht<br/>Umer-agents Indig<br/>Dieseller Umer Alles gevuenscht<br/>Unter Jener Versten<br/>Fflüge Anveilerungen * werden nur von Robots Interpretiert, die nicht explizit<br/>vorher aufgeffhrer wurden<br/>Falle andern Umer Agents<br/>Diesellowir /espl//geze/public/printversion.html?*<br/>Healten (* printer)</b>                                                                                                    | fool zum Entlernen von URLs verwenden, i<br>I der robots tot-Datei vonnehmen, werden n<br>sich auf der höchsten Verzeichnisobene i<br>tis tot ist unter http://www.ee-bamberg.de<br>Heruntergelzden<br>Vor 51 Minuten                                                                                                    | Lotter ververbenen,     Lotter gespeichert.     Status     200 (Erfolg)                                                                                                    |   |
| XML-Sitemaps Crowler-Zugriff Sitelinks Addressanderung Einatellungen Ihre-Website im Web Diagnose Google.Labs Ilife zu: ferhinderm.dass finderm.dass finderm.dass                                                                                                    | um anzugeben, we der Content Ihrer Webste von Suchmaschnen geszwält werden soll.<br>Wenn printer der nicht mehr äktueller Ordent in den Suchergebeinsten von Google angezeigt wich können Sie das T<br>deses Contents zu beantragen. Lesen Sie jedoch zunächst unsere <u>Anforderungen zum Enternen</u><br><b>Debruiten Sie, ob Ihre robots tot Datei erwartungsgernäß funktioniet</b> . Alle Änderungen, die Sie am folgenden Content<br>Deser Webeis berinder sich nit auf der obertrate Ebene für die Domain. Eine robots tot Datei in zur gölfig, wenn sie<br>trafis Verzeichnisse innehnäb der Domaine verwendet wird. Die für Ihre Webste (sofern vorhanden) guönge Datei "robot<br>Diese Steise enthäk Informationen zu dieser Datei.<br><b>robots.txt-Datei</b><br><u>http://www.se-bamberg.de/robots.txt</u><br><b>Ffreborgs.txt f7z mor.eo-bamberg.de</b> (Standil8.10.2009 09:24:46)<br><b>ffreborgs.txt f7z mor.eo-bamberg.de</b> (Standil8.10.2009 09:24:46)<br><b>ffreborgs.txt-Gatei</b><br><u>Hittp://www.se-bamberg.de/robots.txt</u><br><b>ffreborgs.txt f7z mor.eo-bamberg.de</b><br><b>ffreborgs.txt.gff:</b><br><u>http://www.se-bamberg.de/robots.txt</u><br><b>ffreborgs.txt.gff:</b><br><u>http://www.se-bamberg.de/robots.txt</u><br><b>ffreborgs.txt</b> f7z mor.eo-bamberg.de/robots.interpretiert, die nicht explizit<br><u>tworks: mightff:</u><br><u>basallow: /res/</u><br><u>basallow: /res/</u><br><u>basallow: /res</u>                                                                    | fool zum Eintfermen von URLs verwenden, i<br>it der robots bst-Datei vornehmen, werden n<br>sich auf der höchsten Verzeichnissbene<br>Its bt <sup>-</sup> ist unter http://www.eo-bamberg.de<br><b>Heruntergeladen</b><br>Vor S1 Minuten                                                                                                    | - June vervenden,     - June vervenden,     - June vervenden, |   |
| XML-Sitemaps CrawlerZugriff Sitelinks Advessandsrung Einstellungen Ihre Website im Web Diagnose Google Labs Illfe zu: Ierhindern. dass ontent in Google npszeigt wird rufen der Datei sbols. Ist internen von URLs aus loogte                                                                                                    | um anzugeben, wie der Content Ihrer Webste von Suchmaschnen geszwält wirden soll.<br>Wenn privater oder nicht mehr aktueller Content in den Suchergebnissen von Google angezeigt wird, können Sie das T<br>desses Contexts zu beantigen. Liesen Sie jedoch zurächst umseine Adordenungen zum Erfinnen.<br>Tebots.txt testen Date: Trobots.txt. entellen UBL antfernen<br>Überprüfen Sie, ob Ihre robots.txt. Datei erwartungsgemäß funktioniert. Alle Anderungen, die Sie am folgenden Content<br>Diese Webste befindet sich nicht auf der obersten Ebene für die Domain. Eine robots.txt.Dätei ist nur gößig, wonn sie<br>tilt alle Verzechnisse innehalte der Domaine verwendet wird. Die für Ihre Webste (sofern vorhanden) guflige Datei "robot<br>Diese Seite enthält Informationen zu dieser Datei.<br>Text von http://www.ac-bamberg.de/robots.txt<br>##robots.txt.Datei<br>Http://www.ac-bamberg.de/robots.txt<br>##robots.int.dig de/robots.txt<br>##robots.int.dig er unen alle gewunnecht<br>UBer=genzi: htdig<br>Disallov: /rea/<br>Disallov: /rea/<br>Disallov: /rea                                                                                                    | Tool zum Eintlermen von URLs verwenden, i<br>i der robots tot Datei vornehmen, werden i<br>sich auf der höchsten Verzeichnisebene i<br>tis tot "ist unter http://www.eo-bamberg.de<br>Heruntergeladen<br>Vor 51 Minuten                                                                                                    | - Judie vervenden,     - Judie vervenden,     - Judie vervenden |   |
| ML-Sitemaps CrowlerZugriff Sitelinks Advessanderung Einstellungen Ihre Website im Web Clagnose Google Labs Wife zu: farhindem. dass dietert in Google massatg wind mindem der Datei absta.ta                                                                                                    | um anzugeben, we der Content Ihrer Webste von Suchmaschnen gezramt werden soll.<br>Wen printet oder nicht mehr alstublic Content in des Suchengeshnens von Gogie angezeigt wich können Sie das T<br>desses Contents zu beantingen. Lesen Sie jedoch zunächst umsere Addudenungen zum Entimeste<br>robots.txt testen Datei "robots.txt" extellen URL antfernen<br>Oberpriten Sie, ob Ihre nobets tich darf der obersten Ebene für die Domain. Eine robots.txt.Datei in zu gültig. Wen sie<br>tiese Website befindet sich nicht auf der obersten Ebene für die Domain. Eine robots.txt.Datei in zu gültig. Datei "robots.txt"<br>Tebots.txt Esten<br>Tebots.txt Esten<br>Tebots.txt.Datei wenzendet wird. Die tür here Webstet (odern vonhanden) gültige Datei "robot<br>Diese Seite enthalt informationen zu dieser Datei.<br>Text von http://www.ac.bamberg.de/robots.txt<br>F#Erobots.txt.Tz fürz silles gewuenscht<br>User-spenz: htdlig<br>plasallow: /esk/<br>glasallow: /esk/<br>Disallow: /esk/<br>Disa                                                                                                    | fool zum Entlermen von URLs verwenden, i<br>i der robots. bit-Datei vornehmen, werden n<br>sich auf der höchsten Verzeichnisebene i<br>tis but ist unter http://www.ee-bamberg.de<br>Heruntergeladen<br>Vor 51 Minuten                                                                                                    | - Judie vervenden,     - Judie vervenden,     - Judie vervenden |   |
| VM_Sitemaps<br>CrowlerZugriff<br>Sitelinka<br>Adressänderung<br>Einstellungen<br>Ihre Webaite im Web<br>Diagnoze<br>Google Labs<br>With zu:<br>Adressänderung<br>Google Labs<br>With zu:<br>Adressänderung<br>Sonten in Google<br>Sonten in Google<br>Sonten in Go                                                                           | um anzugeben, wie der Content Here Webste von Suchmaschnen gierzwält werden soll.<br>Wen printet der richt mehr aktueller Ordent in den Suchergeberlasse von Google angezeigt wich können Sie das T<br>deses Contents zu beantragen. Lesen Sie jedoch zunächst unsere <u>Anfordenungen zum Enternes</u><br>webste befindet sich richt auf der obersten Ebene für die Domain. Eine robots kut-Datei ist nur gübig, wenn sie<br>tar zu Website befindet sich nicht auf der obersten Ebene für die Domain. Eine robots kut-Datei in nur gübig. Wenn sie<br>bere Sweise einhalt löhrmationen zu dieser Datei.<br><b>robots.txt-Datei</b><br><b>Inter/Invox.sc-bamberg die/Nobots.txt</b><br><b>Frobots.txt Bere</b><br><b>frobots.txt filt mehr sie gewunnecht:</b><br><b>frebots.txt filt mehr sie gewunnecht:</b><br><b>frebots.txt filt mehr sie gewunnecht:</b><br><b>frebots.txt filt mehr sie gewunnecht:</b><br><b>frebots.txt filt mehr sie gewunnecht:</b><br><b>frebots.txt filt mehr sie gewunnecht:</b><br><b>frebots.txt filt mehr sie gewunnecht:</b><br><b>frebots.txt mehr giv/bots.txt</b><br><b>frebots.txt filt mehr sie gewunnecht:</b><br><b>frebots.txt filt mehr sie gewunnecht:</b><br><b>frebots.txt filt mehr sie gewunnecht:</b><br><b>frebots.txt filt mehr sie gewunnecht:</b><br><b>frebots.txt filt mehr sie filt sie gewunnecht:</b><br><b>frebots.txt filt mehr sie gewunnecht:</b><br><b>frebots.txt filt mehr sie gewunnecht:</b><br><b>frebots.txt filt mehr sie gewunnecht:</b><br><b>frebots.txt filt mehr sie gewunnecht:</b><br><b>frebots.txt filt mehr sie filt gewunnecht:</b><br><b>frebots.txt filt mehr sie filt gewunnecht:</b><br><b>frebots.txt filt mehr sie filt gewunnecht:</b><br><b>frebots.txt filt mehr sie filt gewunnecht:</b><br><b>frebots.txt filt mehr sie filt gewonnecht:</b><br><b>frebots.txt besten:</b><br><b>frebots.txt besten:</b><br><b>frebots.txt besten:</b><br><b>frebots.txt besten:</b><br><b>frebots.txt besten:</b><br><b>frebots.txt besten:</b><br><b>frebots.txt besten:</b><br><b>frebots.txt besten:</b><br><b>frebots.txt besten:</b><br><b>frebots.txt besten:</b><br><b>frebots.txt filt besten:</b><br><b>frebots.txt besten:</b><br><b>frebots.txt besten:</b><br><b>frebots.txt besten:</b><br><b>frebots.txt besten:</b><br><b>frebots.txt besten:</b><br><b>frebots.txt besten:</b><br><b>frebots.txt besten:</b><br><b>frebots.txt besten:</b><br><b>frebots.txt besten:</b>                                                                                                    | fod zum Entlemen von URLs verwenden, i<br>der robots tist-Datei vonnehmen, werden n<br>sich auf der höchsten Verzeichnisebene i<br>kannen verstenden verzeichnisebene i<br>Heruntergeladen<br>Ver 51 Minuten                                                                                                    | - Junder verwenden, um die Entfernung                                                                                                    |   |
| Mulsitemaps CrawlerZugriff Sitelinks Advessanderung Einstellungen Ihre Website im Web Diagnose Google Labs Wife zu: (erhindern, dass äntent in Google massaigt wird ruhren der Datei besta kuf infernen von URLs aus on nächstern robotte tv                                                                                                    | um anzugeben, we der Content Here Webste von Suchmaschnen goczawit werden soll.<br>Wen geniete der nicht mehr aktueller Content in des Suchengelnassen von Google angezeigt wick konnen Sie das T<br>deses Contents zu beantragen. Lesen Sie jedoch zunächst unsere <u>Anforderungen zum Entiennes</u><br>robots.txt testen <u>Datei "tobots tot" entellen</u> <u>URL entiernen</u><br>Oberprüfen Sie, de Ihre robots tot.Datei erwartungsgemäß funktioniet. Alle Änderungen, die Sie am fälgenden Content<br>Dase Webes beridet sich nicht auf der obertate Ebeen für de Domin. Einer robots tot.Datei it murgelitigt wenn sie<br>traffe Verzeichnisse nanntabi der Domäne verwendet wird. Die für Ihre Webste (odern vorhanden) gulige Datei "robot<br>Diese Stele enthäk Informationen zu dieser Datei<br><b>robots.txt-Datei</b><br><b>Tetr von http://www.ec-bamberg.de</b> (Stand 18.10.2009 09:24:14)<br>[#fotDoters tot für win-ebamberg.de (Stand 18.10.2009 09:24:14)<br>[#fotDoters in für win-ebamberg.de (Stand 18.10.2009 09:24:14)<br>[#fotDoters in für win-ebamberg.de (Stand 18.10.2009 09:24:14)<br>[#fotDoters in für win-ebamberg.de (Stand 18.10.2009 09:24:14)<br>[#fotDoters in für win-ebamberg.de (Stand 18.10.2009 09:24:14)<br>[#fotDoters in für win-ebamberg.de (Stand 18.10.2009 09:24:14)<br>[#fotDoters in für win-ebamberg.de (Stand 18.10.2009 09:24:14)<br>[#fotDoters in für win-ebamberg.de (Stand 18.10.2009 09:24:14)<br>[#fotDoters in für win-ebamberg.de fotDotes interpretiert, die nicht explizit<br>foroher aufgeffärie wunden zur von Robots interpretiert, die nicht explizit<br>foroher aufgeffärie wunden zur von Robots interpretiert, die nicht explizit<br>pasallow: /ees/<br>pasallow: /ees/<br>pasallo                                                                                                    | fod zum Entlemen von URLs verwenden, i<br>i der robots tot Datei vonnehmen, werden n<br>sich auf der höchsten Verzeichnisebene i<br>tis tot "ist unter http://www.eo-bamberg.de<br>Heruntergeladen<br>Vor 51 Minuten                                                                                                    | - Junder verwenden, um die Entfernung      icht gespeichert.      Status 200 (Erfolg)      Control Control      Control      Contro      Control      Control      Control      Control      Contro |   |
| XML-Sitemaps<br>CrewterZugriff<br>Sitelinks<br>Adtressandenong<br>Emstellungen<br>Ihre Website im Web<br>Diagnose<br>(Google Labs<br>Hilfe zu:<br>Verhinden "Gass<br>Content in Google<br>magszaigt wind<br>Content in Google<br>magszaigt wind<br>Center un Google<br>magszaigt wind<br>Center un Google<br>magszaigt wind<br>Center un Content<br>Scietare and Content<br>Scietare and Content | um anzugeben, we der Content Ihrer Vielebet von Suchmaschnen gezwält werden soll.<br>Wenn printer oder nicht mehr alteileber Content in des Suchergebenizen von Google angezeigt wich können Sie das T<br>desses Contents zu beantingen. Lesen Sie jedoch zurächts unsere Advodenningen zum Entimese.<br>Trobots.txt testen<br>Datei "robots.txt testen<br>Datei "robots.txt testen<br>Datei "robots.txt testen<br>Datei "robots.txt testen<br>Datei "robots.txt testen<br>Datei "robots.txt testen<br>Datei "robots.txt testen<br>Datei "robots.txt testen<br>Datei "robots.txt testen<br>Datei "robots.txt testen<br>Datei "robots.txt testen<br>Datei "robots.txt testen<br>Test von http://www.ac.bamberg.de/robots.txt<br>Fiftebotse.txt fift tww.ec-bamberg.de/robots.txt<br>Fiftebotse.txt fift tww.ec-bamberg.de/robots.txt<br>Fiftebotse.txt fifter tww.ec-bamberg.de/robots.txt<br>Fiftebotse.txt fifter tww.ec-bamberg.de/robotse.txt<br>Fiftebotse.txt testen<br>Datei "robotse.txt" erstellen.txt<br>Fiftebotse.txt" erstellen<br>Cochronower accentes tww.ec-bamberg.d                                                                                                    | fool zum Entlemen von URLs verwenden, i<br>i der robots bit-Datei vornehmen, werden r<br>sich auf der höchsten Verzeichnisebene i<br>Verzeichnisten Verzeichnisebene i<br>Ver 51 Minuten<br>versich auf der höchsten Verzeichnisebene i<br>versich auf der höchsten Verzeichnisebene i<br>versicht der höchsten Verzeichnisten<br>versicht der höchsten Verzeichnisten<br>versicht der höchsten<br>versicht der höchsten<br>versicht der hö | - June ververbene,     - June ververbene,     - June ververbene |   |
| XML-Sitemaps CrewterZugriff Sitelinks Addressandeung Einstellungen Ihre Website im XMeb Diagnose IGoogle Labs IIIIe z: Anthodem dass Context in George ngassagi xers nonden der Datei skola Ld Creffenen von URLs aus Context en mächsster                                                                                                    | um anzugeben, wie der Content Here Webste von Suchmaschnen gierzwält werden soll.<br>Veren printer der richt mehr abstellen Content in des Suchergebertaser von Congel angezeigt wird. Können Sie das T<br>desses Contents zu beantragen. Lesen Sie jedoch zunächst unsere Anfordenzogen zum Enterness<br>robots.txt testen Datei "tobots.txt" exitellen URL antiennen<br>Diese Website befindet sich richt auf der obersten Ebene für die Domain. Eine robots.txt.Datei ist nur göligt. wenn sie<br>tar alle Vezerbiens einenheit der German unserendet wird. Die tur her Website (odern vonhanden) göligte Datei "tobots.txt"<br>Diese Website befindet sich richt auf der obersten Ebene für die Domain. Eine robots.txt.Datei ist nur göligt. wenn sie<br>tar alle Vezerbiese niemhalt der öbersten Ebene für die Domain. Eine robots.txt.Datei ist nur göligt. Wenn sie<br>Diese Seite einheit Informationen zu deser Date.<br>robots.txt-Datei<br>Http://www.es-bamberg.de/robots.txt<br>ffrebotze.txt: Gitz minier, obersten Ebene für die Domain. Eine robots.txt.<br>ffrebotze.txt: Gitz minier, obersten Bate.<br>robots.txt-Datei<br>Http://www.es-bamberg.de/robots.txt<br>ffrebotze.txt: Gitz minier, obersten Ebene für die Donain. Eine robots.txt.<br>ffrebotze.txt: Gitz minier, obersten Bate.<br>ffrebotze.txt: Gitz minier, obersten Bate.<br>ffrebotze.txt: Gitz minier, obersten Bate.<br>ffrebotze.txt: Gitz minier, obersten Bate.<br>ffrebotze.txt: fize.<br>ffrebotze.txt: fize.<br>ffrebotze.txt: fize.<br>ffrebotze.txt: fize.<br>ffrebotze.txt: fize.<br>fize.<br>fize.<br>ffrebotze.txt: fize.<br>ffrebotze.txt: fize.<br>fize.<br>f                                                                                                    | fod zum Entlemen von URLs verwenden, i<br>I der robots tot-Datei vonnehmen, werden n<br>sich auf der höchsten Verzeichnisobene i<br>Heruntergeladen<br>Vor 51 Minuten                                                                                                    | Contendent,     Contendent,     Contenden |   |
| XML-Sitemaps<br>Crewter-Zugriff<br>Sitelinks<br>Advessandeung<br>Einstellungen<br>Ihre Website im XMeb<br>Diagnose<br>Google Labs<br>With in Georgie<br>massent XME<br>Print and Date<br>Sonten in Georgie<br>massent XME<br>Einstellungen Zu den<br>Einstellungen Zu den<br>Ein                                                                                                    | um anzugeben, wie der Content Here Webste von Suchmaschnen gierzwält werden soll.<br>Veren printer der richt mehr aktivaller Content in des Suchergeberlasse von Google angezeigt wird. können Sie das T<br>deses Contents zu beantragen. Lesen Sie jedoch zurächst umsere <u>Anfordenungen zum Enternes</u><br>robots.txt testen <u>Datei "tobots Lst" enterlein</u> <u>URL entfernen</u><br>Oberputien Sie, ob her orbots tat-Datei erwartunggemäß finistioniet. Alle Andenungen, die Sie am folgenden Content<br>Diese Webste beinde sich nicht auf der obernate Ibere für die Domain. Eine robots Lst-Datei in nur gößig, wenn sie<br>ber die Vebste beinde sich nicht auf der obernate. Eine robots Lst-Datei int nur gößig, wenn sie<br>Diese Seite enthält Informationen zu dieser Datei.<br><b>robots.txt-Datei</b><br><b>http://www.so-bamberg.de/robots.txt</b><br><b>ffrechters.tst f2r.wni.eo-banberg.de</b> (Stand:18.10.2009 09:24:16() <b>ff</b><br><b>ffrechters.tst f2r.wni.eo-banberg.de</b> (Stand:18.10.2009 09:24:16() <b>ff</b><br><b>ff</b> bezeiter in Statig<br>Paalle wir / een / een banberg.de/obots.tst<br><b>ff</b> bezeiter: Werziege gewennecht<br>Worder aufgefTher wurden<br><b>ff</b> fiele into mehr skrive Fface<br>Dieselige fiele fiele gewennecht<br><b>ff</b> bezeiter: Vessig / gemerge/public/printversion.html?+<br><b>ff</b> bezeitung<br>pisallow: / een/oferma/sites/Distum/beratung/beratungsstellen/ganzheitliche_betreur<br><b>ff</b><br><b>bestige Datei "robots.txt" erstellen</b>                                                                                                    | fod zum Entlemen von URLs verwenden, i<br>der robots tot Datei vonnehmen, werden n<br>sich auf der höchsten Verzeichnisobene i<br>tis buf ist unter http://www.eo-bamberg.de<br>Heruntergeladen<br>Ver 51 Minuten<br>URL entferm                                                                                                    | - Junk vervenden, um die Entiemung                                                                                                    |   |
| xML-Sitemaps<br>CrawlerZugriff<br>Sitelinks<br>Addressandeung<br>Einstellungen<br>Ihre Website im Web<br>Diagnose<br>I Google Labs<br>tille zu:<br>Verhindendass<br>Centent in Google<br>magazeit wird<br>Profen der Datis<br>sobatts<br>Zidatenungen zu den<br>Festergebrissen für<br>tobatats<br>Zidatenungen zu den<br>Festergebrissen für<br>tobatats<br>Zidatenungen zu den                                                                                                    | um anzugeben, wie der Content Here Webste von Suchmaschnen gierzwält weiden soll.<br>Wenn piniste der nicht mehr aktueller Oostein in des Suchergebenissen von Google angezeigt wich können Sie das T<br>deses Contents zu beantragen. Lesen Sie jedoch zurächst unsere <u>Anforderungen zum Enternes</u><br>robots.txt testen <u>Datei "tobots tst" enterlein URL entformen</u><br>Oberprüfen Sie, ob Her orbots tst. Datei erwartungsgemäß funktioniet. Alle Andenungen, die Sie am folgenden Content<br>Datei "tobots but" die ober hier der oberten Ebene für die Domina. Einer robot zuh" Datei in turg göligi, wenn sie<br>braße Verzeichnisse innehnish der Domäne verwendet wird. Die für Here Webste (sofern vorhanden) gultige Datei "robot<br>Diese Stelle enthäk Informationen zu dieser Datei.<br><b>robots.txt-Datei</b><br><b>Tetru von http://www.eo-bamberg.de</b> (distant18.10.2009 09:24:16()<br>[#feboten: st f3r knn-chamberg.de (distant18.10.2009 09:24:16()<br>[#feboten: ft f5r Anneel Augemen in uur von Robotes interpretiert, die nicht explizit<br>ffeboten: /fest<br>Were-sgens: htdig<br>Dateil ffeboten: /fest<br>[#feboten: /fest<br>Datei Zuer Augemen *// public/printversion.html?*<br>##alle enderen Were Agemen<br>Uner-sgens: /<br>Dateil "robots.txt" erstellen.<br><b>tt testen</b> <u>Datei "robots.txt" erstellen</u>                                                                                                    | fod zum Entlemen von URLs verwenden, i<br>t der robots tict Datei vonnehmen, werden n<br>sich auf der höchsten Verzeichnisobene i<br>Neruntergeladen<br>Ver 51 Minuten<br>URL entfern                                                                                                    | Contendeded,     In die Entfernung      icht gespeichert.      Status 200 (Erfolg)      Contended       Contended      Contended      Contend      Contended      Cont |   |

#### 4. Entfernen von Inhalten

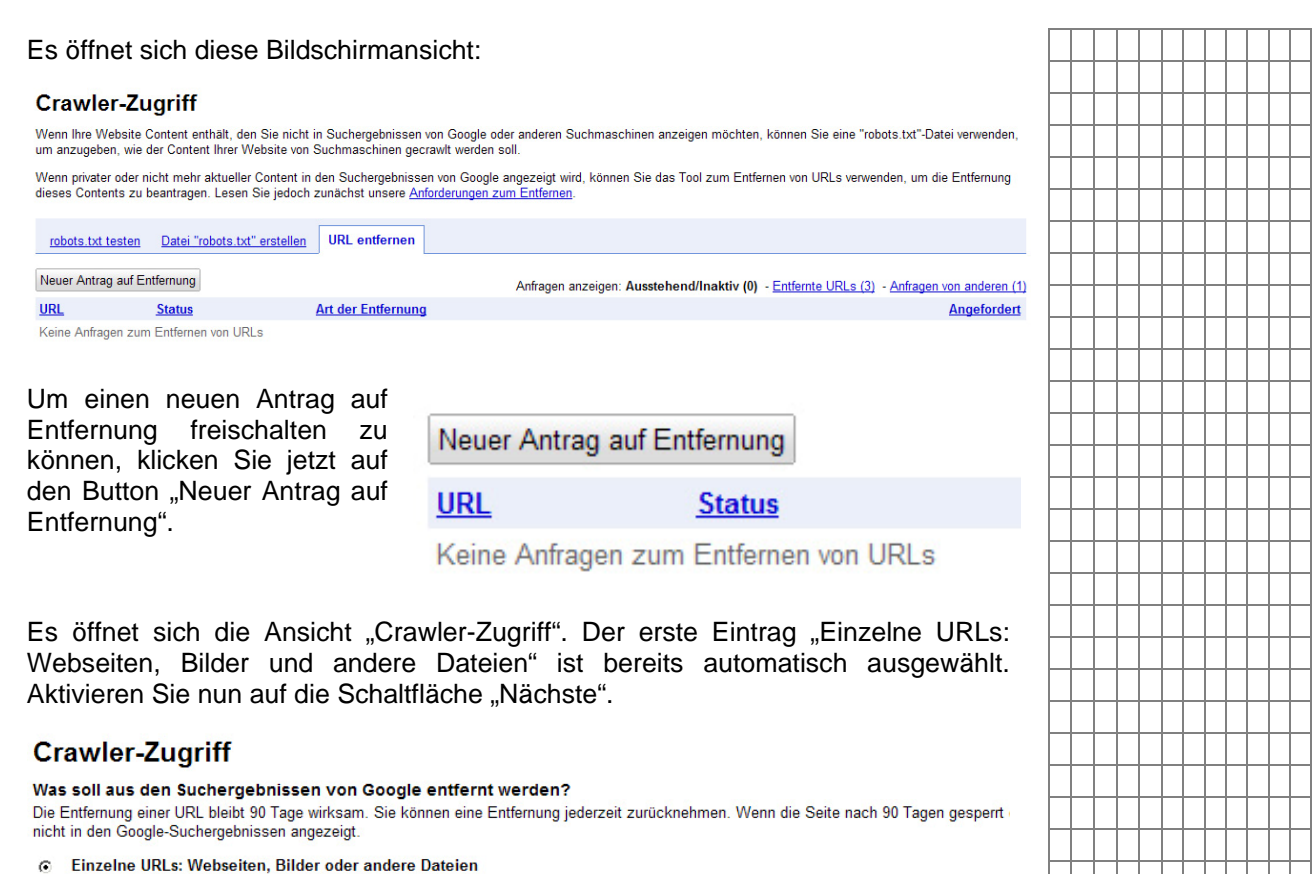

Veraltete oder blockierte Webseiten, Bilder und andere Dokumente werden aus den Google-Suchergebnissen entfernt

- C Ein Verzeichnis sowie alle Unterverzeichnisse auf der Website
   Es werden alle Dateien und Unterverzeichnisse in einem bestimmten Verzeichnis auf Ihrer Website entfernt, sodass sie nicht mehr in den Google-Suchergebnissen erscheinen.
- Ihre gesamte Website
   Ihre Website wird aus den Google-Suchergebnissen entfernt.
- C Cache-Kopie eines Google-Suchergebnisses Entfernen Sie die im Cache gespeicherte Kopie und die Beschreibung einer Seite, die entweder veraltet ist oder der ein "noarchive"-Meta-Tag hinzugefügt wurde.

Abbrechen Nächste »

Jetzt müssen Sie "Angaben zu den entfernenden Webseiten-URLs" machen. Geben Sie den genauen Pfad eingeben, wo sich ihre zu löschende Datei befindet.

#### Crawler-Zugriff

Angabe der zu entfernenden Webselten-URLs Alle übermittelten URLs müssen entfernbar sein, damit die Anfrace erfoloreich durchgeführt werden kann

| RL, wie sie in den Suchergebnissen erscheint | http://www.eo-bamberg.de/eob/dcms/sites/bistum/ |
|----------------------------------------------|-------------------------------------------------|
| /o erscheint der 'tote' Link?                |                                                 |
| Ergebnisse der Google-Websuche               |                                                 |
| C Ergebnisse der Google-Bildsuche            |                                                 |
| Hinzufügen                                   |                                                 |
|                                              |                                                 |
| entfernender Inhalt (höchstens: 100)         |                                                 |
|                                              | Keine URLa hinzugefügt                          |
| bhrechen a Zurück Antran auf                 | Entfernung einreichen »                         |

URL, wie sie in den Suchergebnissen erscheint: http://www.eo-bamberg.de/eob/dcms/sites/bistum/ pfarreien/bamberg/index.html

| - | _         |          |          |          | -        |          | -        | -        |          |           |    |
|---|-----------|----------|----------|----------|----------|----------|----------|----------|----------|-----------|----|
| _ |           |          |          |          |          |          |          |          |          |           |    |
|   |           |          |          |          |          |          |          |          |          |           |    |
|   |           |          |          |          |          |          |          |          |          |           |    |
| _ | _         |          | -        | -        | -        | -        | -        | -        | -        | -         | -  |
|   |           |          |          |          |          |          |          |          |          |           |    |
|   |           |          |          |          |          |          |          |          |          |           |    |
|   |           |          |          |          |          |          |          |          |          |           |    |
|   | _         |          | _        |          | _        | _        | _        | _        | _        |           | _  |
|   |           |          |          |          |          |          |          |          |          |           |    |
|   |           |          |          |          |          |          |          |          |          |           |    |
|   | -         |          |          |          |          |          |          |          |          |           |    |
| _ |           |          |          |          |          |          |          |          |          |           |    |
|   |           |          |          |          |          |          |          |          |          |           |    |
|   |           |          |          |          |          |          |          |          |          |           |    |
| - | _         |          | -        | -        | -        | -        | -        | -        | -        | H         | -  |
| _ |           |          |          |          |          |          |          |          |          |           |    |
|   |           |          |          |          |          |          |          |          |          |           |    |
|   |           |          |          |          |          |          |          |          |          |           |    |
| _ | $\vdash$  | -        | -        | -        | -        | -        | -        | -        | -        | Н         | -  |
|   |           |          |          |          |          |          |          |          |          |           |    |
|   |           |          |          |          |          |          |          |          |          |           |    |
|   |           |          |          |          |          |          |          |          |          |           |    |
| _ | $\square$ | -        | -        | -        | -        | -        | -        | -        | -        | Н         | -  |
|   |           |          |          | L        | L        |          | L        | L        |          |           | L  |
|   |           |          |          |          |          |          |          |          |          |           |    |
|   | $\square$ | -        | -        | -        |          | -        |          |          | -        | $\vdash$  |    |
| _ |           | <u> </u> | <u> </u> | <u> </u> | <u> </u> | <u> </u> | <u> </u> | <u> </u> | <u> </u> | Щ         | -  |
|   |           |          | L        | L        | L        | L        | L        | L        | L        |           | L  |
|   |           |          |          |          |          |          |          |          |          |           |    |
| - | _         |          | -        | -        | -        | -        | -        | -        | -        | H         | -  |
|   |           |          |          |          |          |          |          |          |          |           |    |
|   |           |          |          |          |          |          |          |          |          |           |    |
|   |           |          |          |          |          |          |          |          |          |           |    |
| _ | _         |          | _        | -        | _        | _        | _        | _        | _        |           | -  |
|   |           |          |          |          |          |          |          |          |          |           |    |
|   |           |          |          |          |          |          |          |          |          |           |    |
|   |           |          |          |          |          |          |          |          |          |           |    |
| _ |           |          | _        | _        | _        | _        | _        | _        | _        |           | _  |
|   |           |          |          |          |          |          |          |          |          |           |    |
|   |           |          |          |          |          |          |          |          |          |           |    |
|   | _         |          |          |          |          |          |          |          |          |           |    |
| _ | _         |          | _        |          | _        | _        | _        | _        | _        |           | _  |
|   |           |          | L        | L        | L        | L        | L        | L        | L        |           | L  |
|   |           |          |          |          |          |          |          |          |          |           |    |
| - | $\square$ | -        | -        | -        | -        | -        | -        | -        | -        | Η         |    |
|   |           |          | L        | L        | L        | L        | L        | L        | L        | Ц         | L  |
|   |           |          |          |          |          |          |          |          |          |           |    |
|   |           |          |          |          |          |          |          |          |          |           |    |
| - | $\square$ | -        | -        | -        | -        | -        | -        | -        | -        | $\vdash$  | -  |
|   |           |          |          |          |          |          |          |          |          |           | L  |
|   |           |          |          |          |          |          |          |          |          |           |    |
|   |           |          |          |          |          |          |          |          |          |           |    |
| _ |           |          | -        | -        | -        | -        | -        | -        | -        | $\vdash$  | ⊢  |
|   |           |          |          |          |          |          |          |          |          |           |    |
| 1 |           |          |          |          |          |          |          |          |          |           |    |
|   |           | -        | -        | -        |          | -        |          |          | -        |           |    |
| _ |           |          | -        | -        | -        | -        | -        | -        | -        | $\square$ | -  |
|   |           |          |          | L        | L        |          | L        | L        |          |           |    |
|   |           |          |          |          |          |          |          |          |          |           |    |
| - | $\square$ | -        | -        | -        | -        | -        | -        | -        | -        | $\vdash$  | -  |
|   |           |          |          |          |          |          |          |          |          |           | L_ |
|   |           |          |          |          |          |          |          |          |          |           |    |
|   |           |          |          |          |          |          |          |          |          |           |    |
| _ | $\square$ |          | -        | -        | -        | -        | -        | -        | -        | $\vdash$  | -  |
|   |           |          |          |          |          |          |          |          |          |           | L  |
| _ |           |          |          |          |          |          |          |          |          |           |    |
|   | $\square$ | -        | -        | -        | -        | -        | -        | -        | -        | Н         | -  |
|   |           |          |          |          |          |          |          |          |          |           | _  |
|   |           |          |          |          |          |          |          |          |          |           |    |
| _ |           |          |          |          | <u> </u> | -        |          |          | -        |           |    |
| _ |           |          | -        |          |          |          |          |          |          |           |    |
| _ |           |          |          |          |          |          |          |          |          |           | _  |
|   |           |          |          |          |          |          |          |          |          |           |    |

#### 4. Entfernen von Inhalten

| Damit   | dieser | Pfad | angenommen | wird, | müssen | Sie | auf | die | Taste | "Hinzufüger | " |
|---------|--------|------|------------|-------|--------|-----|-----|-----|-------|-------------|---|
| klicken |        |      | -          |       |        |     |     |     |       | _           |   |

Sie schließen den Prozess ab durch Drücken der Taste "Antrag auf Entfernung einreichen".

Antrag auf Entfernung einreichen »

In einer Ansicht können Sie nun verfolgen, wann Google Ihren Auftrag ausführt.

|           |          |          |           |   | _         | _         |          | _         |   |          |   |
|-----------|----------|----------|-----------|---|-----------|-----------|----------|-----------|---|----------|---|
|           |          |          |           |   |           |           |          |           |   |          |   |
|           | -        | -        |           |   | _         |           |          | _         |   |          |   |
|           |          |          |           |   | _         |           |          | _         |   |          | - |
|           | -        | -        |           |   | _         |           |          | _         |   |          |   |
|           | -        | -        |           |   | _         | _         | -        | _         |   | -        |   |
|           | -        | -        |           |   | _         | _         | -        | _         |   | -        |   |
|           | -        | -        |           |   | _         | _         | -        | _         |   | -        |   |
|           | -        | -        |           |   | _         | _         | -        | _         |   | -        |   |
|           | -        | -        |           |   | _         | _         | -        | _         |   | -        |   |
|           |          |          |           |   | _         | _         | _        | _         |   | _        |   |
|           |          |          |           |   | _         | _         | -        | _         |   | -        |   |
|           | _        | _        |           |   | _         | _         | _        | _         |   | _        | _ |
|           |          |          |           |   |           |           | _        |           |   | _        | _ |
|           |          |          |           |   | _         |           | _        | _         |   | _        | _ |
|           |          |          |           |   |           | _         |          |           |   |          |   |
| Ц         | -        | -        | Ц         |   |           |           |          |           |   | _        |   |
|           |          |          |           |   |           |           |          |           |   |          |   |
| $\mid$    |          |          | $\mid$    |   |           |           |          |           |   |          |   |
| $\square$ |          |          | $\square$ |   |           |           |          |           |   |          |   |
| Ц         |          |          | Ц         |   |           |           |          |           |   |          |   |
| Ц         |          |          | Ц         |   |           |           |          |           |   |          |   |
| Ц         |          |          | Ц         |   |           |           |          |           |   |          |   |
|           |          |          |           |   |           |           |          |           |   |          |   |
| Ц         |          |          | Ц         |   |           |           |          |           |   |          |   |
|           |          |          |           |   |           |           |          |           |   |          |   |
|           |          |          |           |   |           |           |          |           |   |          |   |
|           |          |          |           |   |           |           |          |           |   |          |   |
|           |          |          |           |   |           |           |          |           |   |          |   |
|           |          |          |           |   |           |           |          |           |   |          |   |
|           |          |          |           |   |           |           |          |           |   |          |   |
|           |          |          |           |   |           |           |          |           |   |          |   |
|           |          |          |           |   |           |           |          |           |   |          |   |
|           |          |          |           |   |           |           |          |           |   |          |   |
|           |          |          |           |   |           |           |          |           |   |          |   |
|           |          |          |           |   |           |           |          |           |   |          |   |
|           |          |          |           |   |           |           |          |           |   |          |   |
|           |          |          |           |   |           |           |          |           |   |          |   |
|           |          |          |           |   |           |           |          |           |   |          |   |
| Η         | -        | -        | Η         | - |           |           | -        |           | - | -        | - |
| $\vdash$  |          |          | $\vdash$  |   |           |           |          |           |   |          |   |
| $\vdash$  |          |          | $\vdash$  |   |           |           |          |           |   |          |   |
| Η         | ⊢        | ⊢        | Η         | - | $\square$ |           | ⊢        | $\square$ | - | ⊢        | - |
| $\vdash$  | $\vdash$ | $\vdash$ | $\vdash$  |   |           |           | $\vdash$ |           |   | $\vdash$ | - |
| $\vdash$  | $\vdash$ | $\vdash$ | $\vdash$  |   |           |           | $\vdash$ |           |   | $\vdash$ | - |
| $\vdash$  | $\vdash$ | $\vdash$ | $\vdash$  |   |           |           | $\vdash$ |           |   | $\vdash$ | - |
| Н         | ⊢        | ⊢        | Н         | - | $\square$ | $\square$ | -        | $\square$ | - | -        | - |
| Н         | ⊢        | ⊢        | Н         | - | $\square$ | $\square$ | -        | $\square$ | - | -        | - |
| $\vdash$  | $\vdash$ | $\vdash$ | $\vdash$  |   |           |           | $\vdash$ |           |   | $\vdash$ | - |
| Н         | ⊢        | ⊢        | Н         | - | $\square$ |           | -        | $\square$ | - | -        | - |
| $\vdash$  | -        | -        | $\vdash$  |   |           |           | -        |           |   | -        | - |
| $\vdash$  | -        | -        | $\vdash$  |   |           |           | -        |           |   | -        |   |
| $\vdash$  | -        | -        | $\vdash$  |   |           |           | -        |           |   | -        | - |
| $\vdash$  | -        | -        | $\vdash$  |   |           |           | -        |           |   | -        | - |
| Ц         | -        | -        | Ц         |   |           |           |          |           |   |          |   |
|           |          |          |           |   |           |           |          |           |   |          |   |
| H         | -        |          |           |   |           |           |          |           |   |          |   |
|           |          |          |           |   |           |           |          |           |   |          |   |